# Blue&Me-TomTom

## 1. Wat zit er in de doos

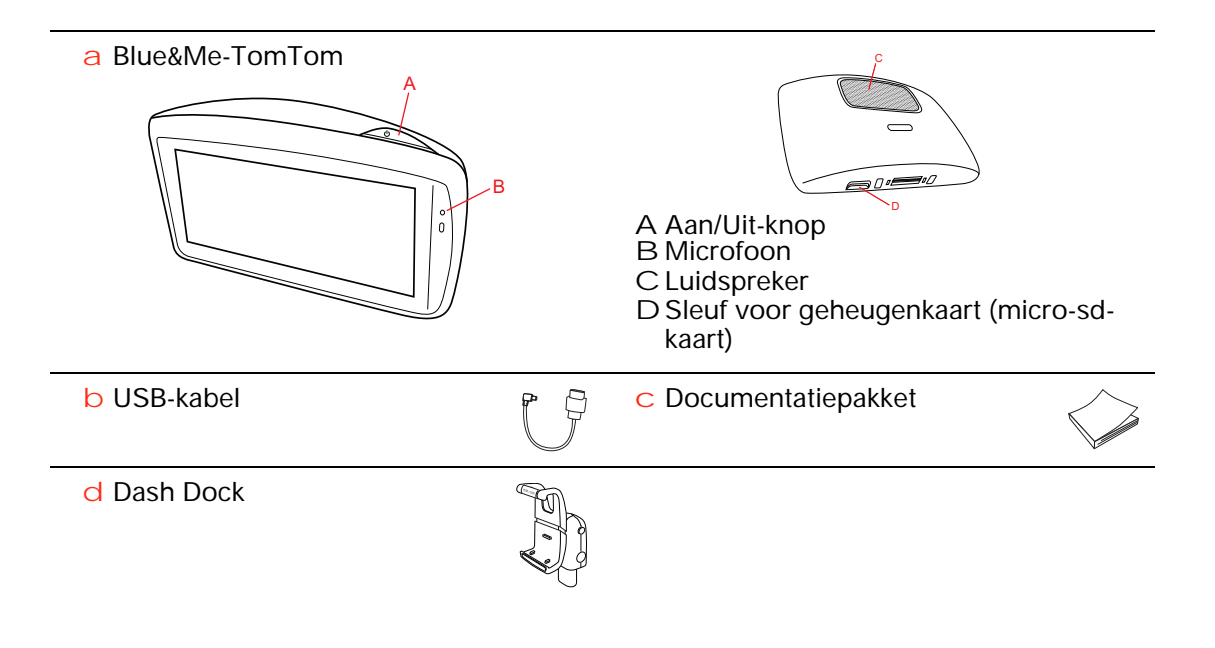

## 2. Voordat je begint

De Dash Dock installeren

Gebruik de Dash Dock om je Blue&Me-TomTom-navigatiesysteem in de auto te installeren.

Plaats de voet van de dock in de houder op het dashboard van je auto om de Dash Dock te bevestigen.

Plaats het navigatiesysteem in de dock door de knop aan de voorkant van de dock in te drukken om het bovenste gedeelte te openen. Plaats de onderkant van het navigatiesysteem in de dock en duw vervolgens het bovenste gedeelte van de dock naar beneden totdat het systeem vastklikt. Draai het navigatiesysteem in de gewenste positie.

Verwijder het navigatiesysteem uit de dock door de knop aan de voorkant van de dock in te drukken en het systeem eruit te pakken.

Om de Dash Dock van het dashboard te verwijderen, druk je op de onderste knop aan weerszijden van het middenstuk en trek je de dock eruit.

#### Het navigatiesysteem in- en uitschakelen

Schakel je navigatiesysteem handmatig in door de Aan/Uit-knop ingedrukt te houden totdat het opstartscherm wordt weergegeven. De eerste keer dat je het navigatiesysteem inschakelt, kan dit enige tijd in beslag nemen.

Met de nieuwste versie van de applicatie voor je Blue&Me-TomTom, wordt je navigatiesysteem automatisch gestart zodra het door de dock is ingeschakeld. Met behulp van TomTom HOME kun je de applicatie bijwerken.

Als je het navigatiesysteem instelt, moet je enkele vragen beantwoorden door het scherm aan te raken. Vervolgens moet je je navigatiesysteem verbinden met Blue&Me in je auto.

**Opmerking**: mogelijk heeft je dealer je navigatiesysteem al verbonden met Blue&Me. Als dit het geval is, kun je het navigatiesysteem direct gaan gebruiken.

#### Navigatiesysteem start niet op

In zeldzame gevallen komt het voor dat je Blue&Me-TomTom-navigatiesysteem niet correct start of niet meer reageert wanneer je het scherm aanraakt.

Controleer in dat geval eerst of de batterij goed is opgeladen. Het kan twee uur duren voordat de batterij volledig is opgeladen.

Als het probleem hiermee niet wordt opgelost, kun je het navigatiesysteem resetten. Houd hiertoe de Aan/Uit-knop vijftien seconden lang ingedrukt en laat de knop los wanneer je navigatiesysteem opnieuw wordt opgestart.

#### **GPS-ontvangst**

Wanneer je je Blue&Me-TomTom-navigatiesysteem voor het eerst start, duurt het mogelijk enkele minuten voordat je GPS-positie is bepaald en je locatie op de kaart wordt weergegeven. Daarna zal je positie veel sneller worden gevonden, meestal binnen een paar seconden.

Om te waarborgen dat je een goede GPS-ontvangst hebt, moet je je navigatiesysteem buitenshuis gebruiken. Grote objecten, zoals hoge gebouwen, kunnen de ontvangst soms verstoren.

#### Verzorging van je navigatiesysteem

Laat je Blue&Me-TomTom-navigatiesysteem of de accessoires nooit in het zicht liggen wanneer je de auto verlaat. Zo zijn ze namelijk een gemakkelijke prooi voor dieven.

Je kunt een wachtwoord instellen voor je navigatiesysteem. Je moet dit dan altijd invoeren wanneer je het navigatiesysteem start.

Het is belangrijk dat je zorgvuldig omgaat met je navigatiesysteem.

- Je navigatiesysteem is niet ontworpen voor gebruik bij extreme temperaturen omdat het systeem hierdoor permanent beschadigd kan raken.
- Open onder geen enkele voorwaarde de behuizing van je navigatiesysteem. Dit kan gevaarlijk zijn en hierdoor vervalt je aanspraak op garantie.
- Veeg het scherm van je navigatiesysteem af of droog het met een zachte doek. Gebruik geen vloeibare schoonmaakmiddelen.

#### Veiligheidsvoorkeuren

We raden je aan de veiligheidsvoorkeuren te gebruiken om op een zo veilig mogelijke manier te rijden. De veligheidsvoorkeuren bevatten onder andere de volgende opties:

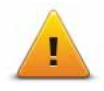

- Verberg meeste menu-opties tijdens het rijden
- Toon veiligheidsherinneringen
- Waarschuw bij overschrijding toegestane snelheid

Je kunt ook veiliger rijden door spraakopdrachten te gebruiken voor de bediening van je Blue&Me-TomTom.

## **Blue&Me-specifieke functies**

## 3. Blue&Me-bediening

#### Bediening via het stuur

Je kunt bepaalde functies van je Blue&Me-TomTom-navigatiesysteem bedienen met de knoppen op het stuur in je auto. Hiervoor druk je op **MAIN/MENU**. Gebruik daarna de pijl-knoppen om **Navigatiesysteem** te markeren en druk vervolgens op **SRC/OK**.

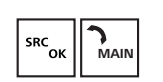

Druk op een van deze knoppen om de geselecteerde items in het menu te openen of om aangevinkte selectievakjes te deactiveren.

of

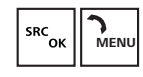

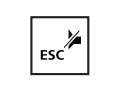

Druk op deze knop om terug te keren naar de rijweergave en de knoppen op het stuur niet langer te gebruiken voor bediening van het navigatiesysteem.

Druk op een van deze knoppen om omhoog of omlaag door een lijst of menu te navigeren.

**Opmerking**: de resterende knoppen worden voor specifieke Blue&Me-functies gebruikt, voor het beheer van het volume van de radio en inkomende gesprekken, en om Blue&Me-spraakopdrachten te activeren.

Er wordt een bericht weergegeven op je navigatiesysteem als je iets probeert te doen waarvoor de knoppen op het stuur geen ondersteuning bieden. Raak het scherm aan of gebruik stembesturing als je deze functies op je navigatiesysteem wilt bedienen. Raadpleeg het hoofdstuk over *stembesturing* voor meer informatie.

#### Scherm van de boordcomputer

**Opmerking**: niet alle auto's ondersteunen de weergave van navigatie-instructies op het scherm van de boordcomputer.

Navigatie-instructies van je Blue&Me-TomTom-navigatiesysteem worden weergegeven op het scherm van de boordcomputer van je auto.

Op het scherm zie de volgende navigatie-instructie, de afstand tot de volgende navigatieinstructie en de naam van de volgende straat.

Je kunt de navigatie-instructies op het scherm van de boordcomputer in- of uitschakelen in het Blue&Me-TomTom-voorkeurenmenu, op pagina 2/2, met de optie **Aanwijzingen op autodisplay tonen** (Geef instructies weer in auto).

## 4. Registreren en verbinding maken

In je auto staan je Blue&Me-TomTom-navigatiesysteem en Blue&Me met elkaar in verbinding door middel van een Bluetooth-verbinding.

Om een verbinding te maken tussen je navigatiesysteem en Blue&Me voer je onderstaande stappen uit:

- 1. Draai je contactsleutel in de stand MAR.
- 2. Druk op de knop **MAIN/MENU** op het stuur om het Blue&Me-hoofdmenu te openen op het scherm van de boordcomputer in je auto.
- 3. Gebruik de pijlknoppen op het stuur om naar het instellingenmenu te navigeren.
- 4. Selecteer Instellingen en Registreer Gebruiker.

Er verschijnt nu een 4-cijferige pincode in het scherm van de boordcomputer. Deze pincode gebruik je in een later stadium.

5. Raak op je navigatiesysteem achtereenvolgens Wijzig voorkeuren en Blue&Me aan.

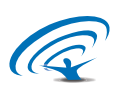

6. Raak **Blue&Me zoeken** aan.

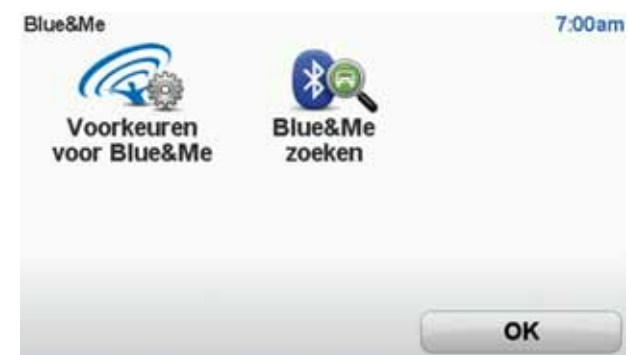

- 7. Raak Ja aan als je navigatiesysteem je vraagt of je verbinding wilt maken.
- 8. Raak Ja aan als je navigatiesysteem je vraagt of je naar Blue&Me wilt zoeken.
- 9. Voer de pincode voor Blue&Me in op je navigatiesysteem. Dit is de pincode die eerder op het scherm van de boordcomputer van je auto werd weergegeven (zie stap 4 hierboven).

Er wordt een bericht weergegeven op het navigatiesysteem en op het scherm van de boordcomputer wordt bevestigd dat er verbinding is gemaakt. Elke keer dat het Blue&Me-TomTom-systeem wordt verbonden met Blue&Me of hiervan wordt losgekoppeld, wordt er een bevestigingsbericht weergegeven.

Zodra er verbinding is gemaakt tussen je navigatiesysteem en je auto, verschijnt de knop Automenu in het hoofdmenu van je navigatiesysteem.

Het kan voorkomen dat je de registratieprocedure af en toe opnieuw moet uitvoeren. Houd er rekening mee dat je bij elke registratieprocedure een andere pincode moet gebruiken. Als je je Blue&Me-TomTom-navigatiesysteem wilt verbinden met een andere auto, moet je de registratie- en verbindingsprocedure weer helemaal uitvoeren.

**Opmerking**: als er een probleem met de verbinding optreedt, raak je **Wijzig voorkeuren** aan op het navigatiesysteem. Raak vervolgens **Herstel fabrieksinstellingen** aan en herhaal de verbindingsprocedure.

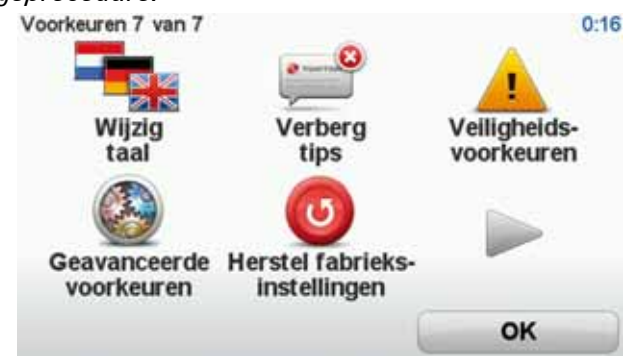

## 5. Je instellingen synchroniseren

Sommige instellingen op je Blue&Me-TomTom-navigatiesysteem kun je synchroniseren met de instellingen van je auto.

Tot de instellingen die je kunt synchroniseren, behoren de taal, de tijd, eenheden, het autosymbool en het opstartscherm. Je kunt ook een automerksymbool en een opstartscherm gebruiken dat is afgestemd op je auto.

Wanneer je je navigatiesysteem voor het eerst verbindt met Blue&Me, wordt je gevraagd of je de instellingen automatisch wilt synchroniseren.

Als de synchronisatiefunctie is ingeschakeld, gebeurt dit elke keer dat je navigatiesysteem verbinding maakt met Blue&Me en elke keer dat je de instellingen van je auto wijzigt.

Je kunt de synchronisatie van afzonderlijke eigenschappen beheren in het Blue&Me-voorkeurenmenu.

| Annuleer                         | Volgende     |
|----------------------------------|--------------|
| Opstartscherm van merk gebruiken | V            |
| Autosymbool van merk gebruiken   | $\checkmark$ |
| Taal met auto synchroniseren     | $\checkmark$ |
| Eenheden met auto synchroniseren | $\checkmark$ |
| Klok met auto synchroniseren     | $\checkmark$ |
| Voorkeuren voor Blue&Me 1 van 2  | 3:16         |

## 6. Car menu

Raak in het hoofdmenu **Car Menu** aan voor toegang tot **Telefoon**, **Trip**, **eco:Drive info** (of **Fuel efficiency info**, afhankelijk van je auto) en **Media player**.

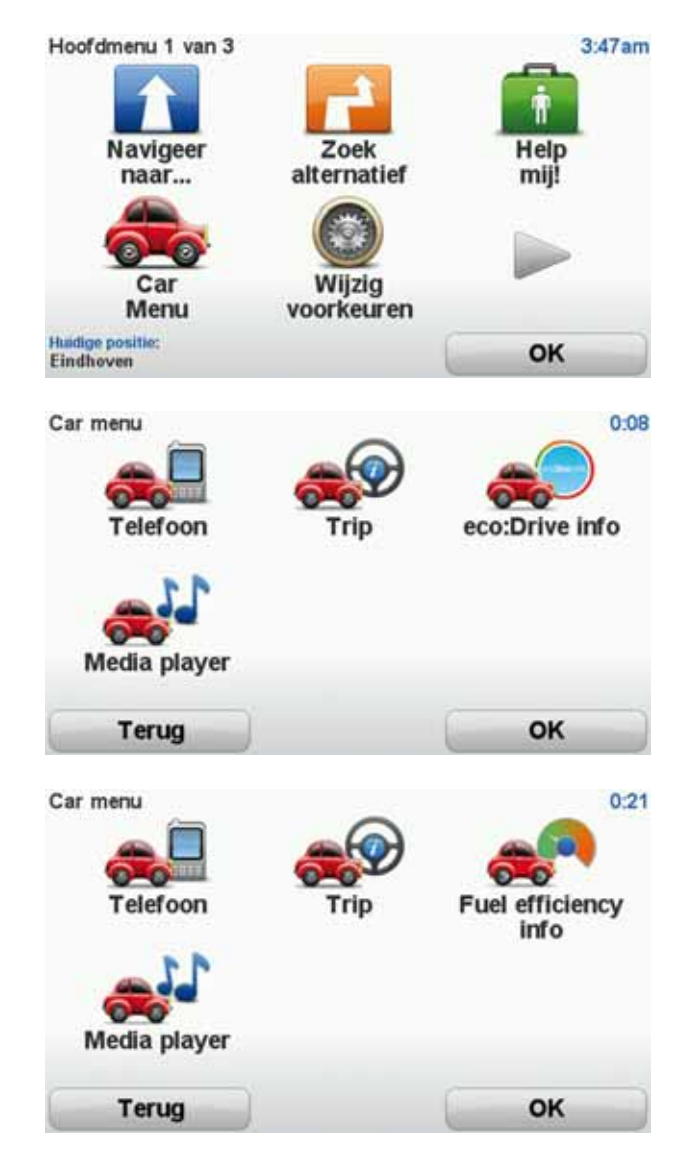

### Telefoon

Je kunt je Blue&Me-TomTom-navigatiesysteem gebruiken om handsfree gesprekken te beheren. Je moet een Bluetooth-verbinding maken tussen je telefoon en Blue&Me in je auto, en niet tussen je telefoon en het navigatiesysteem.

Daarnaast kun je Blue&Me gebruiken voor het voeren van handsfree-gesprekken zonder je navigatiesysteem te gebruiken. Als het navigatiesysteem zich echter in de Dash Dock

bevindt en is ingeschakeld, heb je via het navigatiesysteem toegang tot alle functies, waaronder het beantwoorden van binnenkomende gesprekken en het bellen naar NP's.

*Opmerking:* voor informatie over handsfree bellen en Blue&Me in je auto, raadpleeg je de handleiding van Blue&Me.

Een telefonische oproep beantwoorden

Raak de knoppen op het scherm van je Blue&Me-TomTom-navigatiesysteem aan om binnenkomende oproepen te accepteren of te weigeren.

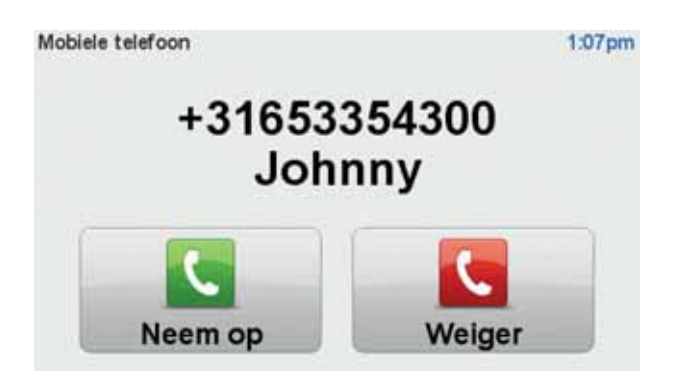

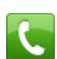

Raak tijdens een gesprek deze knop in de rijweergave aan om het menu **Bel**... te openen.

Met dit menu kun je het gesprek beëindigen, schakelen tussen gesprekken of het menu **Telefoon** openen.

Het menu Telefoon

Doe het volgende om het menu Telefoon te openen:

- 1. Raak in het hoofdmenu van je navigatiesysteem Car menu aan.
- 2. Raak Telefoon aan.
- 3. Raak **Kies nummer** aan om via het toetsenbord op het scherm een telefoonnummer in te voeren.

Je kunt ook de lijst met onlangs gebelde nummers en het telefoonboek openen.

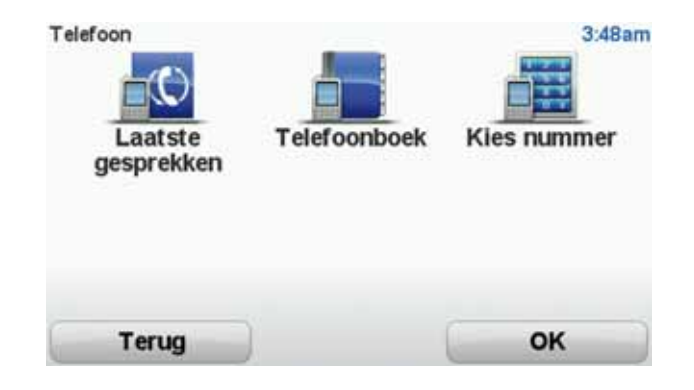

#### Trip

Je Blue&Me-TomTom-navigatiesysteem geeft continu bijgewerkte informatie weer over het huidige verbruik van brandstof en het maximaal resterende actieradius. Dit maximale actieradius is de afstand die je nog kunt afleggen met het huidige brandstofpeil in je auto.

Als je deze informatie op je navigatiesysteem wilt weergeven, raak je **Car Menu** aan in het hoofdmenu van je navigatiesysteem, gevolgd door **Trip**.

**Opmerking**: deze functie is alleen gedeeltelijk beschikbaar in auto's die rijden op CNG en is niet volledig betrouwbaar voor auto's die rijden op LPG.

De informatie over trip A en B komt overeen met die in de dashboardweergave, maar wordt weergegeven op één scherm. Het type informatie dat wordt getoond is afhankelijk van je auto.

**Opmerking:** voor verdere uitleg over tripinformatie raadpleeg je de handleiding die bij je auto is geleverd.

Informatie over de rijstijl

Met informatie over je rijstijl kun je je rijstijl aanpassen en zo milieuvriendelijker rijden.

Je rijstijl wordt geanalyseerd, waardoor je efficiënter kunt rijden. Zo verbruik je minder brandstof, stoot je minder CO2 uit en bespaar je geld.

De indicator links op het scherm geeft aan wanneer je een andere versnelling moet gebruiken door de informatie te herhalen die wordt weergegeven in de schakelindicator op het scherm van de boordcomputer. Rechts op het scherm zie je de impact van je rijstijl op het milieu.

Doe het volgende om deze informatie te tonen:

- 1. Raak in het hoofdmenu van je navigatiesysteem Car Menu aan.
- 2. Raak eco: Drive info of Fuel efficiency info aan, afhankelijk van je auto.

Het scherm wordt weergegeven totdat je OK aanraakt.

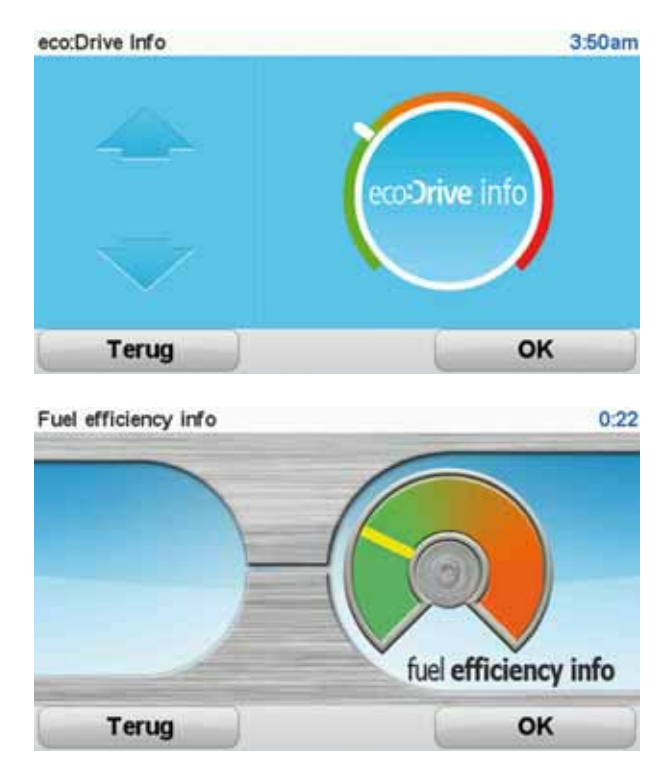

Informatie over de rijstijl is niet voor elk type automotor beschikbaar. Als je auto LPG gebruikt, wordt met de informatie over brandstofefficiëntie niet meer dan een benadering van je rijstijl weergegeven. Bij gebruik van CNG als brandstof, wordt het brandstofverbruik niet altijd betrouwbaar bijgehouden en om die reden wordt deze informatie niet weergegeven.

## 7. Stembesturing

Er zijn twee typen stembesturing.

Het eerste type wordt aangestuurd door Blue&Me en kan worden gebruikt voor het beheer van de Blue&Me-functies. Dit doe je door middel van een knop op het stuur.

Het tweede type wordt aangestuurd door je navigatiesysteem en kan worden gebruikt om je routes te plannen en andere functies op je navigatiesysteem te beheren. Dit doe je door eerst het scherm van je navigatiesysteem aan te raken.

Stembesturing via Blue&Me

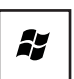

Druk op deze knop op je stuur om de stembesturing via Blue&Me in gebruik te nemen.

Geef vervolgens een van de volgende spraakopdrachten:

- Zeg "Navigatiesysteem" om de knoppen op je stuur te activeren voor de bediening van je navigatiesysteem.
- Zeg "Car menu" om het **Car menu** te openen. Geef daarna een van deze spraakopdrachten: "Telefoon", "Trip", "eco:Drive info" (of "Fuel Efficiency info", afhankelijk van je auto) of "Media player".

Het menu voor de gekozen spraakopdracht wordt geopend. Er wordt een lijst weergegeven met spraakopdrachten die beschikbaar voor dat menu.

Je kunt op ieder gewenst moment terugkeren naar de rijweergave door op **OK** op je navigatiesysteem te drukken.

**Opmerking**: voor een lijst met alle Blue&Me-spraakopdrachten ga je naar de FAQ's op **tomtom.com/support**. Voor aanvullende informatie over de stembesturing via Blue&Me raadpleeg je de handleiding die bij je auto is geleverd.

## 8. Media Player

Je kunt je TomTom GO-navigatiesysteem gebruiken om de Blue&Me Media Player te bedienen.

Je kunt Blue&Me ook in je auto gebruiken om de Media Player te bedienen zonder dat je het navigatiesysteem nodig hebt. Als het navigatiesysteem zich echter in de Dash Dock bevindt en is ingeschakeld, kun je de Media Player alleen via het navigatiesysteem bedienen.

De Media Player gebruiken

Doe het volgende om de Media Player in gebruik te nemen:

- 1. Plaats het USB-apparaat met de muziek die je wilt beluisteren in de USB-aansluiting in je auto.
- 2. Raak Automenu aan in het hoofdmenu van je navigatiesysteem.
- 3. Raak Media Player aan.

De Media Player wordt geopend.

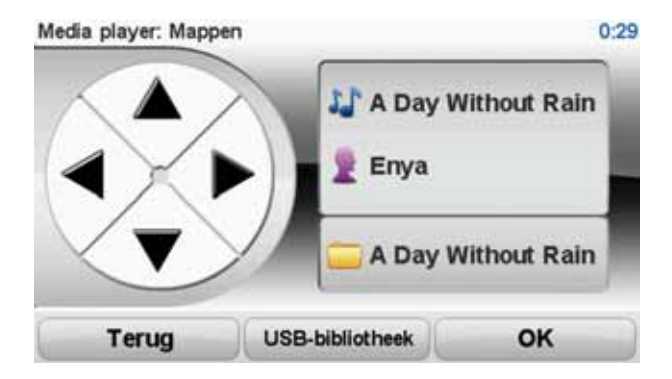

Rechts op het scherm zie je de titel van het huidige nummer, de naam van de artiest en het album (als deze informatie beschikbaar is), of de naam van de bibliotheek.

Raak de pijl-links of de pijl-rechts aan om het vorige of volgende nummer te selecteren.

Raak de pijl-omhoog of de pijl-omlaag aan om het vorige of volgende item in de bibliotheek te selecteren. Als je het nummer bijvoorbeeld in een map hebt geselecteerd, raak dan de pijlen aan om naar de volgende of vorige map te gaan.

Raak **USB-bibliotheek** aan om het bibliotheekmenu te openen.

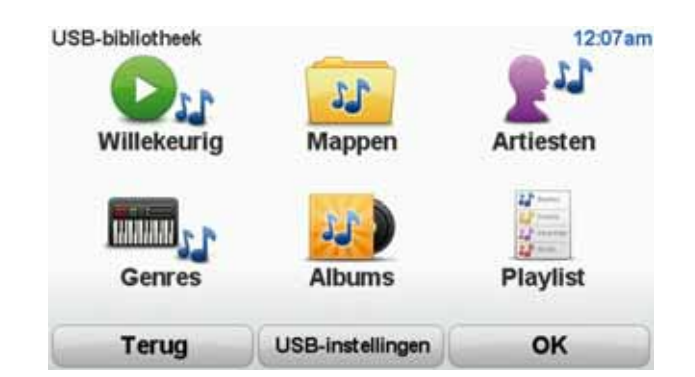

Raak **Willekeurig afspelen** aan om een willekeurig nummer te selecteren. De Media Player speelt dit nummer nu af. Als de Media Player een nieuw nummer afspeelt, wordt de titel van dat nummer weergegeven.

Raak de andere knoppen aan om een nummer in de desbetreffende categorie te selecteren.

Raak USB-instellingen aan om het menu USB-instellingen te openen.

| USB-instellingen      | 12:08am |
|-----------------------|---------|
| Automatisch afspelen  |         |
| Willekeurige volgorde |         |
| Herhalen nummer       |         |
|                       |         |
| Annuleer              | ОК      |

In het menu USB-instellingen kun je opgeven of je het nummer wilt afspelen zodra je Blue&Me hebt ingeschakeld, of je nummers in willekeurige volgorde wilt afspelen en of je het afgespeelde nummer wilt herhalen.

*Opmerking:* raadpleeg de handleiding die bij je auto is geleverd voor verdere uitleg over de Media player.

## 9. Fiat Group-servicepunten

Nuttige plaatsen of NP's zijn nuttige plaatsen op de kaart. Een aantal voorbeelden zijn:

- Fiat Group-servicepunten (Fiat/Lancia/AlfaRomeo en Fiat Professional)
- Hotels
- Restaurants
- Parkeergarages
- Benzinestations

Je Blue&Me-TomTom-navigatiesysteem bevat een lijst met Fiat Group-servicepunten (Fiat/Lancia/AlfaRomeo en Fiat Professional) en LPG-/CNG-bezinestations voor heel Europa. Deze zijn allemaal opgeslagen als NP. Je kunt ze dus opgeven als bestemming en er naartoe navigeren.

Als je auto onderhoud nodig heeft, moet worden gerepareerd of als je moet tanken, kun je een NP kiezen, de bijbehorende contactgegevens weergeven en er vervolgens naartoe navigeren.

## 10. Waarschuwing voor laag brandstofpeil

Wanneer de hoeveelheid brandstof in je auto het reservepeil bereikt, geeft je Blue&Me-TomTom-navigatiesysteem je een waarschuwing.

Raak **Ja** aan als je een route naar het dichtstbijzijnde benzinestation wilt weergeven. Als je geen route hebt gepland, raak je **Ja** aan om naar het dichtstbijzijnde benzinestation te worden geleid.

Je Blue&Me-TomTom-navigatiesysteem weet op welk type brandstof je auto rijdt en leidt je naar een benzinestation dat het juiste type brandstof aanbiedt.

**Opmerking**: de waarschuwing voor een laag brandstofpeil is niet in alle auto's beschikbaar.

## 11. TomTom HOME voor Blue&Me-TomTom

### **TomTom HOME**

De vormgeving van de TomTom HOME-applicatie op je computer is afgestemd op je automerk.

Je Blue&Me-TomTom navigatiesysteem onthoudt het merk auto waarin je rijdt en TomTom HOME wordt bijgewerkt en afgestemd op dat merk.

Raadpleeg het *introductiehoofdstuk over TomTom HOME* voor meer informatie over TomTom HOME.

## **TomTom-functies**

## 12. Een route plannen

Met je Blue&Me-TomTom-navigatiesysteem kun je eenvoudig een route plannen. Volg onderstaande stappen om een route te plannen.

Belangrijk: uit veiligheidsoverwegingen moet je je rit altijd plannen voordat je op reis gaat.

1. Raak het scherm aan om het hoofdmenu weer te geven.

**Opmerking**: de knoppen op je navigatiesysteem worden volledig in kleur weergegeven, tenzij een knop op dat moment niet beschikbaar is. Zo is de knop **Zoek alternatief** in het hoofdmenu alleen beschikbaar als je een route hebt gepland.

2. Raak

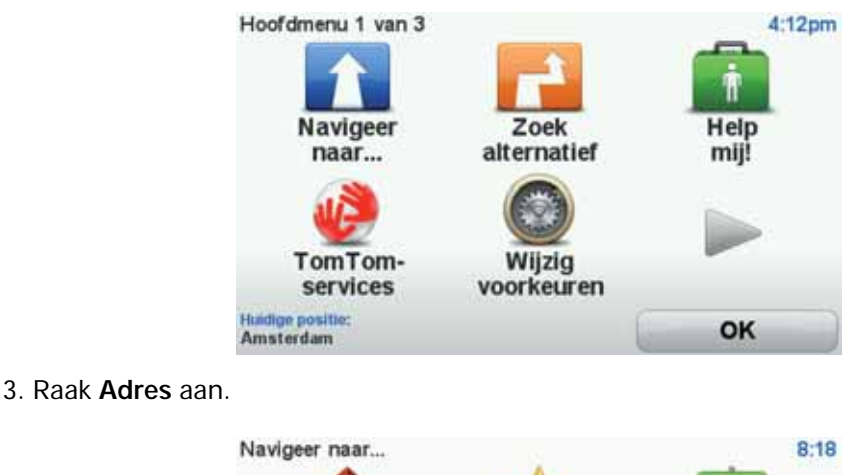

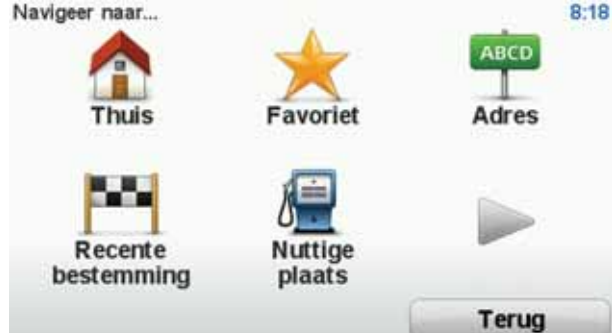

Voor het invoeren van een adres heb je de keuze uit de volgende opties:

- Stadscentrum raak deze knop aan om het centrum van een plaats als bestemming in te stellen.
- Straat en huisnummer raak deze knop aan om een exact adres als bestemming in te stellen.
- Postcode raak deze knop aan om een postcode als bestemming in te stellen.

**Opmerking**: je kunt een postcode voor elk willekeurig land invoeren. In sommige landen zijn de postcodes gedetailleerd genoeg om de ligging van een huis te bepalen. In andere

landen kun je een postcode invoeren om de ligging van een stad of gebied te bepalen. Je moet dan ook een straat en huisnummer invoeren.

- Kruising raak deze knop aan om het punt waar twee straten samenkomen als bestemming in te stellen.
- Gesproken adres raak deze knop aan om je bestemming aan je navigatiesysteem te dicteren.

In dit voorbeeld voeren we een adres in.

4. Raak Straat en huisnummer aan.

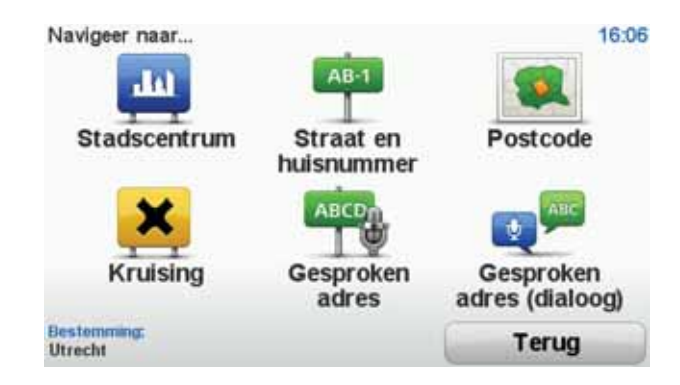

**Opmerking**: wanneer je voor de eerste keer een route plant, vraagt je navigatiesysteem je om een staat of land te kiezen. Je keuze wordt opgeslagen en voor alle te plannen routes gebruikt.

Je kunt deze instelling altijd wijzigen door de vlag van het land aan te raken.

5. Begin met het typen van de naam van de plaats van bestemming.

| Stadt | Amster | 1    |       |      |   |      |      |       |     |
|-------|--------|------|-------|------|---|------|------|-------|-----|
| Ams   | sterd  | am   |       |      |   |      |      |       | -   |
| Ams   | sterd  | am Z | Zuido | post |   |      | Nete | danda | 1   |
| 1     | 2      | 3    | 4     | 5    | 6 | 7    | 8    | 9     | 0   |
| Q     | W      | E    | R     | T    | Y | U    | I    | 0     | P   |
| 0     | AS     | 5 [  |       | F    | G | H) : | J    | ()    |     |
| 123   | Z      | X    | С     | V    | B | N    | М    | •     | -   |
| 1     | •      |      |       |      |   |      | 5    | Te    | rug |

Terwijl je typt, worden de plaatsnamen weergegeven die dezelfde beginletters hebben. Wanneer je bestemming in de lijst wordt weergegeven, raak je de naam van de plaats aan om deze in te stellen als je bestemming.

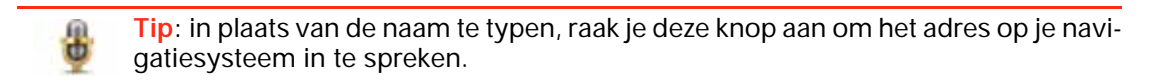

6. Begin met het typen van de straatnaam. Zodra de naam in de lijst verschijnt, raak je deze aan.

Net als met de plaatsnaam, worden alle straatnamen met dezelfde beginletters weergegeven. Wanneer je bestemming in de lijst wordt weergegeven, raak je de naam van de straat aan om deze in te stellen als je bestemming.

7. Voer het huisnummer in en raak **OK** aan.

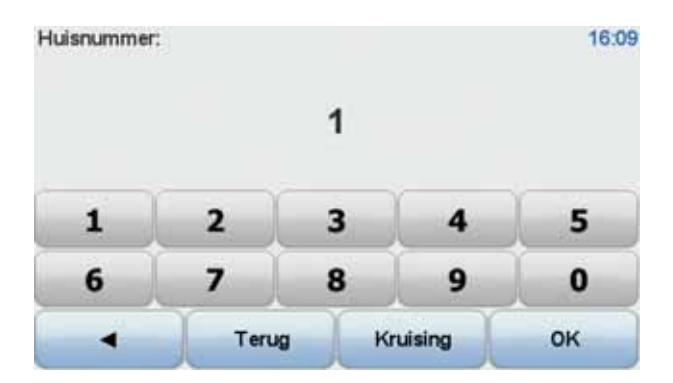

8. Je navigatiesysteem vraagt of je op een bepaalde tijd wilt aankomen. Raak voor deze oefening **NEE** aan.

De route wordt nu door je navigatiesysteem berekend met behulp van IQ Routes™.

IQ Routes wordt gebruikt om de best mogelijke route te plannen aan de hand van de werkelijke gemiddelde snelheid die op wegen is gemeten.

Nadat de route is berekend, raak je OK aan.

Je wordt door je Blue&Me-TomTom-navigatiesysteem naar je bestemming begeleid.

#### Routesamenvatting

Nadat je een route hebt gepland, zie je een samenvatting van de route.

De routesamenvatting bevat een overzichtskaart van je route en de totale reistijd, inclusief oponthoud dat wordt veroorzaakt door incidenten en drukke wegen.

Je kunt de routesamenvatting op elk gewenst moment weergeven door de rechterkant van de statusbalk aan te raken.

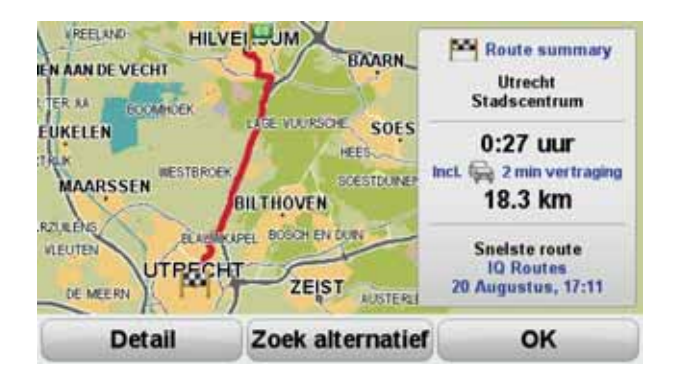

Je stem gebruiken om een route te plannen

Je kunt in plaats van het scherm aan te raken, ook je stem gebruiken om een route te plannen.

Zie *Stembesturing* voor meer informatie over de verschillende manieren waarop je een route kunt plannen door je stem te gebruiken.

#### Frequente bestemmingen

Als je vaak naar dezelfde bestemmingen reist, kun je het navigatiesysteem bij het opstarten steeds laten vragen of je een route naar een van deze locaties wilt plannen. Dit is sneller dat het plannen van een route op de normale manier.

Als je een nieuwe bestemming wilt selecteren, raak je in het voorkeurenmenu de optie Opstartvoorkeuren aan en selecteer je vervolgens Vraag een bestemming. Je wordt gevraagd of je een nieuwe bestemming wilt selecteren, waarna je een paar vragen over de locatie moet beantwoorden.

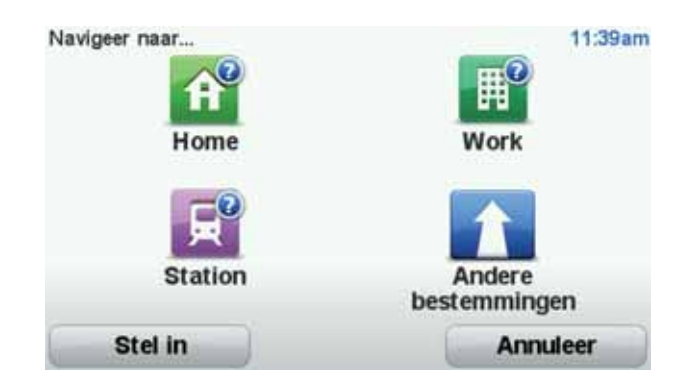

#### Mijn frequente bestemmingen weergeven

Je kunt je Blue&Me-TomTom zodanig instellen dat je bij het opstarten van je navigatiesysteem altijd wordt gevraagd of je een route naar een van je frequente bestemmingen wilt plannen.

Ga als volgt te werk als je deze instelling wilt wijzigen:

- 1. Raak **Opstartvoorkeuren** aan in het voorkeurenmenu en selecteer **Vraag een bestem**ming.
- 2. Raak **Ja** aan en vervolgens nogmaals **Ja** voor het invoeren van informatie over de bestemming.
- 3. Selecteer een symbool voor de bestemming en raak **OK** aan om het symbool in te stellen, gevolgd door **Ja**.

Tip: selecteer een genummerd symbool als je zelf een titel wilt kiezen.

- 4. Raak Ja aan en voer indien gewenst een nieuwe naam in, gevolgd door OK.
- 5. Voer de adresgegevens op dezelfde manier in als je doet bij het plannen van een route en raak **OK** aan.
- 6. Als je meer bestemmingen wilt instellen, herhaal je de bovenstaande stappen. Anders raak je **OK** aan.

Je wordt gevraagd of je de opstartafbeelding wilt wijzen.

7. Als je de afbeelding wilt wijzigen, volg je de aanwijzingen op het scherm. Anders raak je **Nee** aan.

Elke keer dat je Blue&Me-TomTom wordt opgestart, wordt je gevraagd of je een route wilt plannen. Als je Annuleer aanraakt, krijg je het hoofdmenu te zien.

#### Aankomsttijden gebruiken

Wanneer je een route plant, vraagt de Blue&Me-TomTom of je op een bepaald tijdstip moet aankomen.

Raak **JA** aan om een gewenste aankomsttijd in te voeren.

De Blue&Me-TomTom berekent je aankomsttijd en laat zien of je op tijd aankomt.

Je kunt deze informatie ook gebruiken om te berekenen wanneer je moet vertrekken. Als je Blue&Me-TomTom aangeeft dat je 30 minuten te vroeg zult aankomen, kun je wachten en pas over 30 minuten vertrekken in plaats van te vroeg aan te komen.

Je aankomsttijd wordt tijdens je reis voortdurend bijgewerkt. De statusbalk geeft aan of je op tijd zult aankomen of dat je te laat komt, zoals je hierna kunt zien:

| +55***                    | Je komt 55 minuten voor de ingevoerde aankomsttijd aan.                                                                         |
|---------------------------|----------------------------------------------------------------------------------------------------|
|                           | Indien de geschatte aankomsttijd meer dan vijf minuten voor de ingevoerde tijd valt, wordt dit in het groen weergegeven.        |
| +3 <sup>min</sup>         | Je komt 3 minuten voor de ingevoerde aankomsttijd aan.                                                                          |
|                           | Indien de geschatte aankomsttijd minder dan 5 minuten voor de ingevoerde tijd valt, wordt dit in het geel weergegeven.          |
| -19 <sup>min</sup>        | Je komt 19 minuten te laat aan.                                                                                                 |
|                           | Indien de geschatte aankomsttijd later valt dan de ingevoerde tijd, wordt dit in het rood weergegeven.                          |
|                           |                                                                                                    |
| Statusbalkvoor-<br>keuren | Raak <b>Statusbalkvoorkeuren</b> aan in het voorkeurenmenu zodat je<br>meldingen voor de aankomsttijd kunt in- of uitschakelen. |
|                           | Selecteer de vereiste opties in het eerste menuscherm en raak vervolgens <b>OK</b> aan.                                         |
|                           |                                                                                                    |

Als je meldingen voor de aankomsttijd wilt inschakelen, selecteer je Toon speling tot aankomsttijd.

## Navigatiemenuopties

Als je **Navigeer naar...** aanraakt, kun je op verschillende manieren je bestemming opgeven, niet alleen door het adres in te voeren. De andere opties vind je hieronder:

| Thuis                 | Raak deze knop aan om naar je thuislocatie te navigeren.<br>Deze knop zul je waarschijnlijk het vaakst gebruiken.            |
|-----------------------|----------------------------------------------------------------------------------------------------|
| Favoriet              | Raak deze knop aan om een Favoriet als je bestemming te selecte-<br>ren.                                                     |
| ABCD                  | Raak deze knop aan om een adres in te voeren als je bestemming.                                                              |
| Recente<br>bestemming | Raak deze knop aan om je bestemming te selecteren uit een lijst van<br>locaties die je onlangs als bestemming hebt gebruikt. |
| Nuttige plaats        | Raak deze knop aan om naar een Nuttige plaats (NP) te navigeren.                                                             |

| Locatie op de<br>kaart      | Raak deze knop aan om een locatie op de kaart als je bestemming te<br>kiezen met behulp van de kaartbrowser. |
|-----------------------------|----------------------------------------------------------------------------------------------------|
|                             | Raak deze knop aan om je bestemming in te stellen door de breedte-<br>en lengtegraad in te voeren.           |
| Lengte- en<br>breedtegraad  |                                                                                                    |
| Positie van<br>laatste stop | Raak deze knop aan om je laatste vastgelegde positie te selecteren als je bestemming.                        |

#### Een route van tevoren plannen

Je kunt je Blue&Me-TomTom gebruiken om van tevoren een route te plannen door je beginpunt en bestemming te selecteren.

Hier volgen nog een paar redenen om een route van tevoren te plannen:

• Je kunt voor vertrek uitzoeken hoe lang de reis duurt.

Je kunt de reistijden voor dezelfde route op verschillende momenten gedurende de dag of op verschillende dagen van de week met elkaar vergelijken. Je Blue&Me-TomTom gebruikt IQ Routes om een route te plannen. IQ Routes berekent de routes op basis van de werkelijk gemeten rijsnelheden op de wegen.

- Je kunt de route van een geplande rit bestuderen.
- Je kunt de route controleren voor iemand die op bezoek komt, zodat je een gedetailleerde routebeschrijving kunt geven.

Om een route vooraf te plannen, doe je het volgende:

- 1. Raak het touchscreen aan om het hoofdmenu weer te geven.
- 2. Raak de pijlknop aan om naar het volgende menuscherm te gaan en raak Bereid route voor aan.

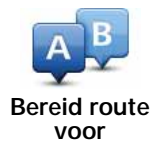

- 3. Selecteer het vertrekpunt van je reis op dezelfde wijze waarop je je bestemming selecteert.
- 4. Stel de bestemming voor je reis in.
- 5. Kies het soort route dat je wilt plannen.
  - Snelste route de route die de minste tijd kost.
  - Eco-route de meest brandstofzuinige route voor je rit.
  - Kortste route de kortste afstand tussen de ingestelde locaties. Dit is niet altijd de snelste route, vooral niet wanneer de kortste route door een dorp of stad loopt.
  - Vermijd snelwegen een route waarbij snelwegen worden vermeden.
  - Wandelroute een route wanneer je te voet bent.
  - Fietsroute een route wanneer je met de fiets bent.

- **Beperkte snelheid** een route voor een voertuig dat niet harder dan een bepaalde snelheid kan. Je moet hier de maximumsnelheid opgeven.
- 6. Je kunt kiezen wanneer je de reis wilt maken die je plant. Hiervoor heb je drie mogelijkheden:

• Nu

- Specifieke datum en tijd je wordt gevraagd de datum en tijd op te geven.
- · Geen specifieke datum en tijd

Als je **Nu** of **Specifieke datum en tijd** selecteert, gebruikt je Blue&Me-TomTom IQ Routes om de best mogelijke route voor dat tijdstip te berekenen op basis van de werkelijk gemeten gemiddelde snelheden op de weg. Zodoende kun je vergelijken hoe lang een reis op verschillende momenten van de dag of op verschillende dagen van de week duurt.

7. De Blue&Me-TomTom plant de route tussen de twee locaties die je hebt opgegeven.

De route-informatie bekijken

Je kunt de opties voor de laatst geplande route bekijken door **Toon route** in het hoofdmenu of de knop **Details** in het scherm met de routesamenvatting aan te raken.

Je kunt de opties voor de laatst geplande route bekijken door de knop **Details** in het scherm met de routesamenvatting aan te raken.

Je kunt dan uit de volgende opties kiezen:

| Left<br>Right              | Raak deze knop aan voor een lijst van alle afslaginstructies onder-<br>weg.                                                                          |
|----------------------------|----------------------------------------------------------------------------------------------------|
| Toon als tekst             | Deze functie is zeer handig als je de route aan iemand anders moet uitleggen.                                                                        |
|                            | Raak deze knop aan om alle afslagen onderweg te zien. Raak de pij-<br>len naar links en naar rechts aan om door de route heen en weer te<br>bewegen. |
| Toon als afbeel-<br>dingen | Raak het scherm aan om de 3D-weergave uit te zetten en de kaart<br>van bovenaf te bekijken.                                                          |
| Toon routekaart            | Raak deze knop aan om een overzicht van de route te zien met<br>behulp van de kaartbrowser.                                                          |
| Toon routedemo             | Raak deze knop aan om een demo van de route te zien. Je kunt de<br>demo op elk moment stoppen door het scherm aan te raken.                          |
| i                          | Raak deze knop aan om het scherm van de routesamenvatting te zien.                                                                                   |
| ting                       |                                                                                                    |
|                            | Raak deze knop aan om je route te zien.                                                                                                    |
| Toon route                 |                                                                                                    |

## 13. Rijweergave

Wanneer je Blue&Me-TomTom-navigatiesysteem wordt opgestart, krijg je de rijweergave te zien met gedetailleerde informatie over je huidige positie.

Raak op elk gewenst moment het midden van het scherm aan als je het hoofdmenu wilt openen.

**Opmerking**: de rijweergave wordt in zwart-wit weergegeven totdat je navigatiesysteem je huidige positie heeft bepaald.

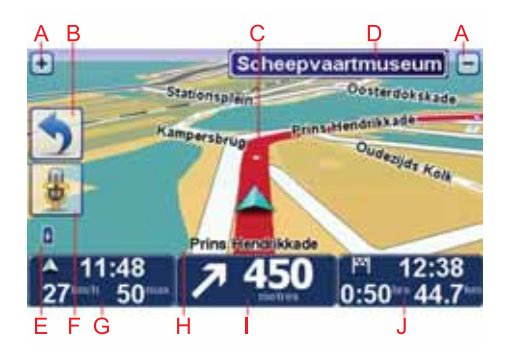

- A Raak + en aan om in en uit te zoomen.
- B Snelmenu je kunt het snelmenu inschakelen in het voorkeurenmenu.
- C Je huidige positie.
- D Verkeersbordgegevens of de volgende straatnaam.
- E Indicator voor batterijniveau.
- F Microfoonknop voor stembesturing.
- G De tijd, je huidige snelheid en de snelheidslimiet, indien bekend.

Raak dit gedeelte van de statusbalk aan om het volume aan te passen en de volgende gesproken instructie te horen.

- H De naam van de straat waar je je bevindt.
- I Navigatie-instructie voor het volgende deel van de route.

Raak dit gedeelte van de statusbalk aan om te schakelen tussen de 2D- en de 3D-weergave van de rijweergave.

J De resterende reistijd, de resterende afstand en je geschatte aankomsttijd.

Raak dit gedeelte van de statusbalk aan om het scherm met de routesamenvatting te openen.

Als je wilt wijzigingen welke informatie op de statusbalk wordt weergegeven, raak je in het voorkeurenmenu de optie **Statusbalkvoorkeuren** aan.

Symbolen in de rijweergave

In de Rijweergave zijn de volgende symbolen te zien:

| 2 | Mobiele telefoon niet aangesloten - dit symbool wordt weergegeven<br>wanneer de geselecteerde mobiele telefoon geen verbinding heeft<br>met je navigatiesysteem. Je moet al een verbinding met deze tele-<br>foon hebben gemaakt. |
|---|----------------------------------------------------------------------------------------------------|
| * | Geluid gedempt - dit symbool wordt weergegeven wanneer het geluid is gedempt.                                                                                                    |
|   | Om het geluid weer in te schakelen, raak je het middengedeelte van<br>de statusbalk aan.                                                                                                    |
| ٥ | Batterij - dit symbool geeft het batterijniveau aan en wordt niet weer-<br>gegeven als je systeem is aangesloten op een externe voedings-<br>bron.                                                                                |
|   | Als de batterij bijna leeg is en moet worden opgeladen, wordt er een<br>lege batterij weergegeven. Je navigatiesysteem moet dan zo snel<br>mogelijk worden opgeladen.                                                             |
|   |                                                                                                    |

## 14. Geavanceerd rijstrookadvies

Geavanceerd rijstrookadvies

**Opmerking**: Geavandeerd rijstrookadvies is niet voor alle knooppunten of in alle landen beschikbaar.

Je Blue&Me-TomTom helpt je je voor te bereiden op snelwegafritten en -knooppunten door je de juiste rijstrook voor je geplande route te tonen.

Zodra je een afrit of knooppunt nadert, wordt je rijstrook op het scherm weergegeven. Als je deze afbeeldingen niet wilt weergeven, schakel dan in het voorkeurenmenu bij **Geavan-**ceerde voorkeuren het selectievakje voor **Toon rijstrookafbeeldingen** uit.

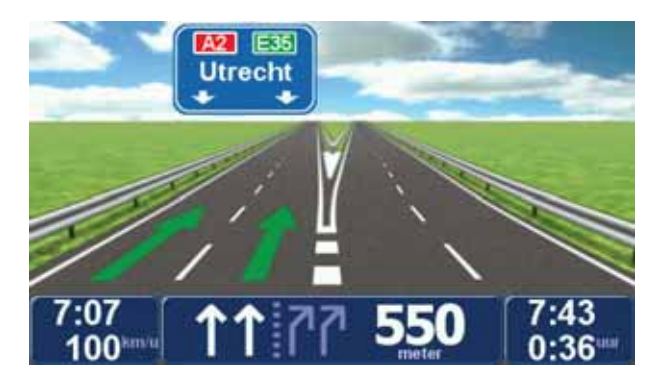

Voor sommige afslagen en knooppunten wordt je rijstrook op de statusbalk weergegeven. Om deze aanwijzingen uit te schakelen, raak je **Wijzig voorkeuren** aan in het hoofdmenu, gevolgd door **Statusbalkvoorkeuren**. Verwijder het vinkje bij **Toon rijstrookadvies**.

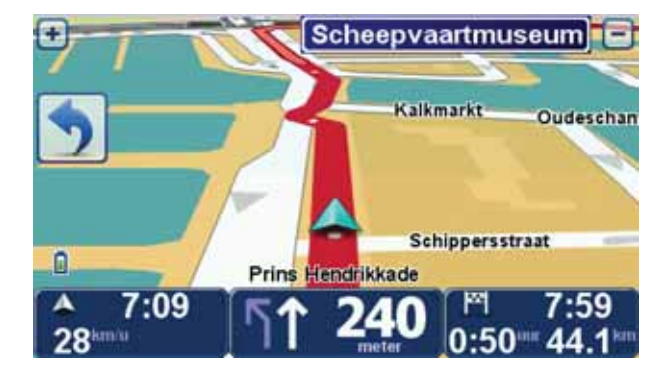

## 15. Alternatieve routes zoeken

Als je eenmaal een route hebt gepland, kan het zijn dat je iets aan die route wilt veranderen, zonder de bestemming te wijzigen.

Redenen om een route te wijzigen

Dit zou kunnen om een van de volgende redenen:

- Je ziet bijvoorbeeld dat een weg is afgesloten of dat er verderop een verkeersopstopping is.
- Je wilt via een bepaalde locatie reizen om iemand op te halen, ergens te lunchen of benzine te tanken.
- Je wilt een moeilijke kruising of een weg die je niet prettig vindt, vermijden.

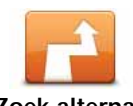

Raak **Zoek alternatief**... aan in het hoofdmenu om de huidige geplande route te wijzigen.

Zoek alternatief... De knop **Zoek alternatief**... wordt ook weergegeven in de samenvatting van de route nadat je een route hebt gepland.

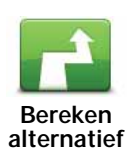

Raak deze knop aan om een alternatief te berekenen voor een route die al is gepland. Je Blue&Me-TomTom berekent een andere route vanaf je huidige locatie.

Nadat je **Bereken alternatief** hebt aangeraakt, verandert de naam van de knop in **Herbereken origineel**. Als je in een later stadium beslist dat je de originele route wilt nemen, raak dan **Herbereken origineel** aan.

Naast de wegen in de nabijheid van je locatie en bestemming, zal de nieuwe route gebruikmaken van geheel afwijkende wegen om je bestemming te bereiken. Dit is een eenvoudige manier om een geheel afwijkende route te berekenen.

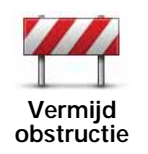

Raak deze knop aan als je een obstructie of verkeersopstopping in de verte ziet. Vervolgens moet je kiezen welk gedeelte van de route je wilt vermijden.

Kies uit de verschillende opties: 100 m, 500 m, 2000 m, 5000 m. Je Blue&Me-TomTom herberekent de route waarbij een deel van de route wordt vermeden over de door jou geselecteerde afstand.

Houd er rekening mee, dat als de nieuwe route eenmaal is berekend, je de weg waarop je rijdt mogelijk snel moet verlaten.

Als de obstructie opeens is verholpen, raak je **Herbereken origineel** aan om naar de oorspronkelijke route terug te gaan.

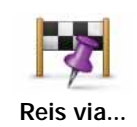

Raak deze knop aan om je route te wijzigen zodat je langs een bepaalde locatie komt, bijvoorbeeld om iemand onderweg op te halen. Wanneer je dit doet, wordt de locatie waar je langs wilt reizen, op de kaart gemarkeerd.

Je kiest de locatie waar je langs wilt op dezelfde manier als je een bestemming kiest. Dit houdt in dat je uit alle opties kunt kiezen die beschikbaar zijn wanneer je een bestemming kiest, bijvoorbeeld Adres, Favoriet, Nuttige Plaats en Locatie op de kaart.

Je Blue&Me-TomTom berekent een nieuwe route naar je bestemming die je langs de gewenste locatie voert. In tegenstelling tot je eindbestemming, word je niet door je Blue&Me-TomTom gewaarschuwd wanneer je langs deze locatie rijdt.

Met deze knop kun je slechts via één locatie reizen. Als je via meer dan één locatie wilt reizen, gebruik je een reisplan.

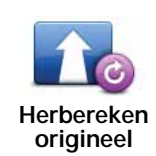

Raak deze knop aan om terug te keren naar de oorspronkelijke route, zonder omwegen vanwege obstructies en zonder via bepaalde locaties te moeten rijden.

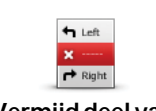

Vermijd deel van blemer

Raak deze knop aan om een deel van de route te vermijden. Gebruik deze knop als je kunt zien dat je route een weg of knooppunt bevat die je niet aanstaat, of als de route bekend staat om zijn verkeersproblemen.

In dat geval selecteer je de weg die je wilt vermijden uit een lijst met wegen op je route.

## 16. Bekijk kaart

Als je de kaart op dezelfde manier wilt bekijken als een traditionele papieren kaart, raak je **Bekijk kaart** aan in het Hoofdmenu.

Je kunt een ander gedeelte van de kaart weergeven door met je vinger over het scherm te bewegen om de kaart te verslepen.

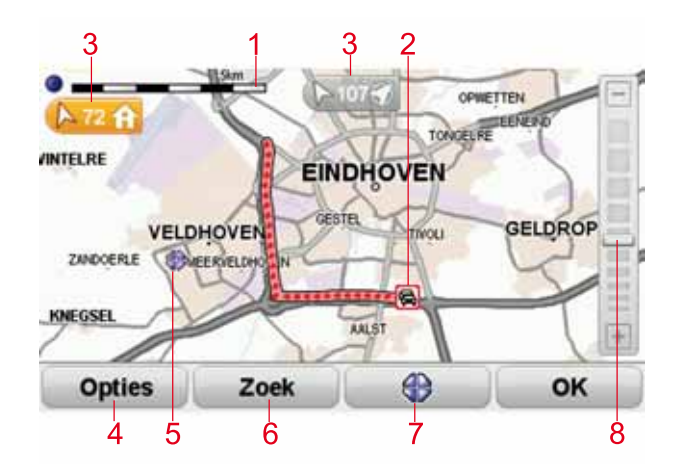

- 1. De schaalbalk
- 2. Verkeersinformatie huidige verkeersincidenten Gebruik de knop Opties om te selecteren of verkeersinformatie op de kaart wordt weergegeven. Wanneer de verkeersinformatie op de kaart wordt weergegeven, worden NP's en Favorieten niet weergegeven.

**Opmerking**: om een TomTom-verkeersinformatieservice te kunnen gebruiken, heb je mogelijk een abonnement of ontvanger nodig. Verkeersinfoservices worden niet in alle landen ondersteund. Ga naar **tomtom.com/services** voor meer informatie en instructies over het afsluiten van een abonnement.

3. Markering

Markeringen verwijzen naar je huidige locatie, je thuislocatie en je bestemming en geven de afstand tot deze punten aan.

Raak een markering aan om de kaart te centreren op de gemarkeerde locatie.

Als je je eigen markering wilt instellen, plaats je de cursor op de gewenste locatie op de kaart en raak je eerst de cursorknop aan gevolgd door **Sla positie op**.

- 4. Opties
- 5. De cursor
- 6. De knop Zoeken

Raak deze knop aan als je een bepaald adres wilt zoeken.

7. De cursorknop

Raak deze knop aan om naar de cursorpositie te navigeren, van de cursorpositie een favoriet te maken, of een Nuttige plaats in de buurt van de cursorpositie te zoeken.

8. De zoombalk

Je kunt in- en uitzoomen door de schuifknop te verplaatsen.

Opties

Raak de knop **Opties** aan om in te stellen welke informatie op de kaart wordt weergegeven. Je kunt kiezen uit de volgende informatie:

- Namen schakel dit selectievakje in om straat- en plaatsnamen op de kaart weer te geven.
- Nuttige plaatsen schakel dit selectievakje in om de knop Kies NP's weer te geven. Raak Kies NP's aan om te kiezen welke NP-categorieën op de kaart worden weergegeven.
- Favorieten schakel dit selectievakje in om je favorieten op de kaart weer te geven.

Raak Geavanceerd aan om de volgende informatie weer te geven of te verbergen:

• Markeringen - schakel dit selectievakje in om markeringen in te schakelen. Markeringen verwijzen naar je huidige locatie (blauw), je thuislocatie (geel) en je bestemming (rood). De markering toont de afstand tot de locatie.

Raak een markering aan om de kaart te centreren op de locatie waar de markering naar verwijst.

Je kunt ook zelf markeringen instellen. Raak eerst de cursorknop aan en vervolgens **Sla positie op** om een groene markering op de cursorpositie te plaatsen.

Als je markeringen wilt uitschakelen, raak je **Opties** en vervolgens **Geavanceerd** aan, en schakel je het selectievakje **Markeringen** uit.

## 17. TomTom Map Share<sup>™</sup>

Met TomTom Map Share kun je fouten op de kaart corrigeren en deze correcties delen met andere mensen in de TomTom Map Share-community, maar je kunt ook correcties van anderen ontvangen.

*Opmerking:* TomTom Map Share is niet in alle regio's beschikbaar. Voor meer informatie ga je naar tomtom.com/mapshare.

**Kaartcorrecties** 

Er zijn twee typen kaartcorrecties:

• Correcties die meteen worden weergegeven op de kaart. Voorbeelden zijn wijziging van de rijrichting in een straat, blokkeren van een straat, verandering van een straatnaam en het toevoegen of wijzigen van NP's.

Dit soort wijziging wordt onmiddellijk op je eigen kaart weergegeven. Je kunt deze correcties op elk gewenst moment verbergen in het menu Map Share-voorkeuren.

 Correcties die worden gemeld aan TomTom, maar die niet meteen worden weergegeven op je kaart. Voorbeelden zijn ontbrekende straten, fouten in op- en afritten van snelwegen en ontbrekende rotondes.

Dit soort correcties wordt door TomTom gecontroleerd en na goedkeuring wordt de correctie opgenomen in de volgende kaartversie. Deze correcties worden daarom niet gedeeld met de Map Share-community.

#### Een kaartcorrectie maken

Belangrijk: uit veiligheidsoverwegingen is het verstandig om een locatie tijdens het rijden alleen maar te markeren. Geef tijdens het rijden geen gedetailleerde informatie op over de fout.

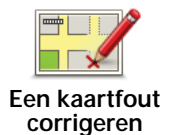

1. Raak Kaartcorrecties aan in het hoofdmenu.

2. Raak Corrigeer kaartfout aan.

Er wordt een lijst met mogelijke kaartcorrecties weergegeven.

3. Selecteer het type correctie dat je wilt melden.

**Opmerking**: als je **Ontbrekende NP** of **Meld andere fout** aanraakt, wordt je om wat aanvullende informatie gevraagd voor de volgende stap.

- 4. Selecteer de methode die je wilt gebruiken om de locatie van de correctie te selecteren.
- 5. Wanneer je de locatie hebt gevonden, raak je **OK** aan.
- 6. Geef nu de correctie of de bevestiging van de correctie op.

De laatste kaartupdates ontvangen

Wanneer je je Blue&Me-TomTom aansluit op je computer, downloadt TomTom HOME automatisch alle beschikbare kaartcorrecties en worden de wijzigingen die jij hebt aangebracht, verzonden naar de Map Share-community.

Je kunt verschillende typen correcties instellen in het menu Correctievoorkeuren.

Onderweg een kaartfout markeren

Belangrijk: uit veiligheidsoverwegingen is het verstandig om een locatie tijdens het rijden alleen maar te markeren. Geef tijdens het rijden geen gedetailleerde informatie op over de fout.

Als je een item op de kaart ziet dat de nodige aandacht verdient, kun je deze locatie markeren met de knop **Melden** en de gegevens later invoeren wanneer je bent gestopt.

Ga als volgt te werk om de knop **Melden** weer te geven in de rijweergave of in het snelmenu:

- 1. Raak Kaartcorrecties aan in het hoofdmenu.
- 2. Raak Correctievoorkeuren aan.
- 3. Raak OK aan en vervolgens nogmaals OK.
- 4. Selecteer Toon meldknop en raak vervolgens OK aan.

De knop **Melden** wordt links in de rijweergave getoond. Nadat je een locatie hebt gemarkeerd, kun je nog extra informatie over de wijziging invoeren door het menu **Kaartcorrecties** te openen.

Stel dat je naar het huis van een vriend rijdt en ziet dat de naam van de straat waar je rijdt, afwijkt van die op je kaart. Als je de wijziging wilt melden, raak je de knop **Melden** aan, waarna je Blue&Me-TomTom je huidige locatie opslaat. Vervolgens kun je je wijziging verzenden naar TomTomMap Share zodra je rit is voltooid.

### TomTom Map Share-community

Doe het volgende om lid te worden van de Map Share-community:

- 1. Raak Kaartcorrecties aan in het hoofdmenu.
- 2. Raak Download correcties van anderen aan.
- 3. Raak Abonneer aan.

Wanneer je de Blue&Me-TomTom aansluit op de computer, downloadt TomTom HOME nieuwe correcties en worden jouw correcties verzonden naar de Map Share-community.

**Belangrijk**: sluit je navigatiesysteem regelmatig op je computer aan en gebruik TomTom HOME om op nieuwe updates te controleren.

#### Correctievoorkeuren

Via de correctievoorkeuren geef je aan hoe TomTom Map Share op je navigatiesysteem werkt.

Je kunt de volgende voorkeuren instellen:

- Gebruik de schuifregelaar voor het betrouwbaarheidsniveau om de typen correcties van de Map Share-community te kiezen dat je op je kaarten wilt gebruiken.
- Bepaal of je je correcties met anderen wilt delen.
- Bepaal of je de meldknop in de rijweergave wilt weergeven of verbergen.

Als je je voorkeuren wilt instellen, raak je in het hoofdmenu achtereenvolgens Kaartcorrecties en Correctie-voorkeuren aan.

**Tip**: als je de correcties achteraf van je kaart wilt verwijderen, schakel je het selectievakje in naast de typen correcties die je wilt verwijderen. Als je alle selectievakjes uitschakelt, wordt je kaart hersteld in de oorspronkelijke staat voorafgaand aan de eerste correctie.

#### Kaartcorrecties accepteren

Je kunt instellen welke type kaartcorrecties je aan je kaart wilt toevoegen. Raak hiertoe **Correctievoorkeuren** in het menu Kaartcorrecties aan.

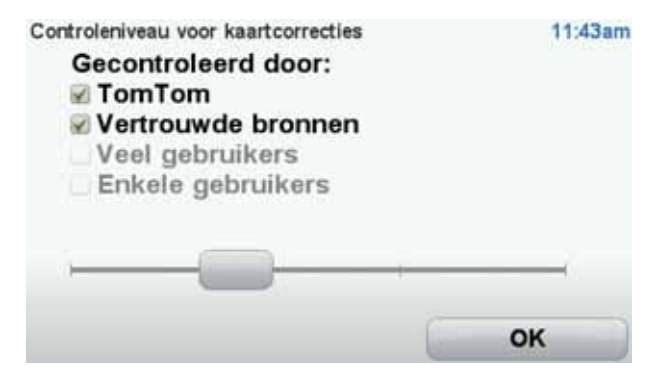

Er zijn vier correctieniveaus waaruit je kunt kiezen. Het niveau verandert wanneer je de schuifregelaar beweegt:

- TomTom accepteer alleen wijzigingen van TomTom.
- Vertrouwde bronnen accepteer wijzigingen van TomTom en van vertrouwde gebruikers die door TomTom zijn geverifieerd.
- Veel gebruikers accepteer wijzigingen van TomTom, wijzigingen van vertrouwde gebruikers die door TomTom zijn geverifieerd en wijzigingen die door een groot aantal Map Share-gebruikers zijn gemeld.
- Enkele gebruikers accepteer wijzigingen van TomTom, wijzigingen van vertrouwde gebruikers die door TomTom zijn geverifieerd en alle wijzigingen die door leden van de Map Share-community zijn gemeld.

### Typen kaartcorrecties

Er zijn verschillende typen correcties die je kunt aanbrengen op een kaart.

Als je een correctie op je kaart wilt aanbrengen, raak je in het hoofdmenu **Kaartcorrecties** aan en vervolgens **Corrigeer kaartfout**. De volgende typen correcties worden weergegeven.

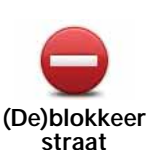

Raak deze knop aan om een straat te blokkeren of deblokkeren. Je kunt een straat in één of twee richtingen blokkeren of deblokkeren.

Als je bijvoorbeeld een straat in de buurt van je huidige locatie wilt corrigeren, doe je het volgende:

- 1. Raak (De)blokkeer straat aan.
- 2. Raak **Dichtbij jou** aan om een straat dicht bij je huidige locatie te selecteren. Je kunt een straat op naam, een straat dicht bij je thuislocatie of een straat op de kaart selecteren.
- 3. Selecteer de straat of het gedeelte van de straat dat je wilt corrigeren door het op de kaart aan te raken.

De straat die je selecteert, wordt gemarkeerd en de cursor geeft de naam van de straat aan.

4. Raak OK aan.

Je navigatiesysteem toont de straat en laat zien of het verkeer voor beide richtingen is geblokkeerd of mogelijk is.

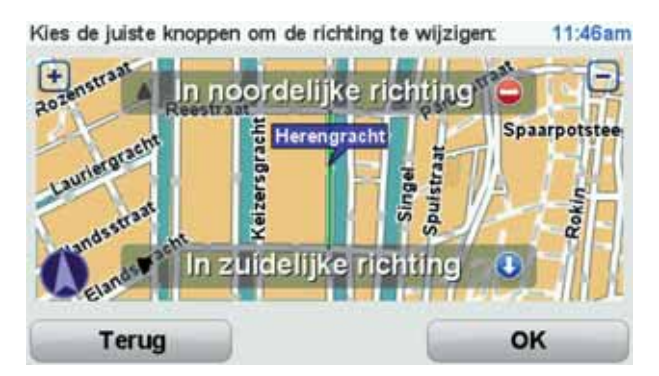

- 5. Raak een van deze richtingknoppen aan om de verkeersstroom in die richting te blokkeren of deblokkeren.
- 6. Raak OK aan.

De volgende keer dat je het navigatiesysteem aansluit op TomTom HOME, worden je wijzigingen gedeeld met de TomTom Map Sharecommunity.

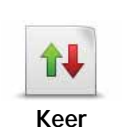

Raak deze knop aan om de rijrichting te wijzigen in een eenrichtingsstraat waarvan de rijrichting afwijkt van de richting die op de kaart wordt weergegeven.

rijrichting om

**Opmerking**: de functie Keer rijrichting om werkt alleen in straten met eenrichtingsverkeer. Als je een straat voor tweerichtingsverkeer kiest, kun je de straat blokkeren/deblokkeren in plaats van de rijrichting te veranderen.

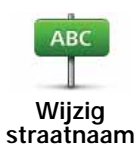

Raak deze knop aan om de naam van een straat op je kaart te wijzigen.

Als je bijvoorbeeld de naam van een straat in de buurt van je huidige locatie wilt wijzigen:

#### 1. Raak Wijzig Straatnaam aan.

- 2. Raak Dichtbij jou aan.
- 3. Selecteer de straat of het gedeelte van de straat dat je wilt corrigeren door het op de kaart aan te raken.

De straat die je selecteert, wordt gemarkeerd en de cursor geeft de naam van de straat aan.

- 4. Raak OK aan.
- 5. Voer de juiste straatnaam in.
- 6. Raak OK aan.

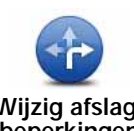

Raak deze knop aan om onjuiste afslagaanwijzingen te wijzigen en te melden.

Wijzig afslag-beperkingen

Raak deze knop aan om de maximumsnelheid te wijzigen en te melden.

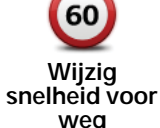

weg

Raak deze knop aan om een rotonde toe te voegen of te verwijderen.

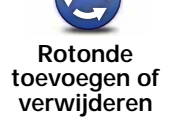

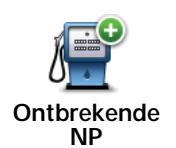

Raak deze knop aan om een Nuttige plaats (NP) toe te voegen.

Als je bijvoorbeeld een nieuw restaurant in de buurt van je huidige locatie wilt toevoegen:

- 1. Raak Ontbrekende NP aan.
- 2. Raak **Restaurant** aan in de lijst met NP-categorieën.
- 3. Raak Dicht bij jou aan.
- 4. Selecteer de locatie van het ontbrekende restaurant.

Je kunt de locatie selecteren door het adres in te voeren of de locatie op de kaart te selecteren. Selecteer **Dicht bij jou** of **Dicht bij huis** om de kaart op je huidige locatie of thuislocatie te openen.

- 5. Raak OK aan.
- 6. Voer de naam van het restaurant in en raak OK aan.
- 7. Als je het telefoonnummer van het restaurant weet, voer je dit in en raak je vervolgens **OK** aan.

Als je het nummer niet weet, raak je gewoon **OK** aan zonder een nummer in te voeren.

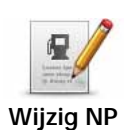

Raak deze knop aan om een bestaande NP te bewerken.

Je kunt deze knop gebruiken om de volgende wijzigingen in een NP aan te brengen:

- Verwijder NP.
- Wijzig NP-naam.
- Wijzig het telefoonnummer van de NP.
- Wijzig de categorie waar een NP bij hoort.
- Verplaats NP op de kaart.

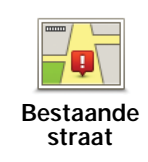

Raak deze knop aan om een bestaande straat te bewerken. Zodra je de straat hebt geselecteerd, kun je een fout melden. Je kunt meer dan één type fout per straat melden.

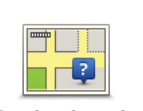

Raak deze knop aan om een ontbrekende straat te melden. Je moet het begin- en eindpunt van de ontbrekende straat selecteren.

Ontbrekende straat

Raak deze knop aan om een fout over een stad te melden. Je kunt de volgende soorten fouten melden:

Plaats

- Plaats ontbreekt Onjuiste plaatsnaam
- Alternatieve plaatsnaam
- Overig

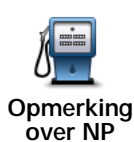

Raak deze knop aan om een opmerking over een NP te verzenden. Je moet eerst de NP selecteren en vervolgens je opmerking invoeren.

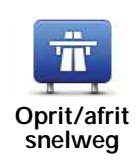

Raak deze knop aan om een fout melden over een op- of afrit van een snelweg.

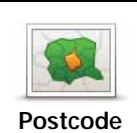

Raak deze knop aan om een fout over een postcode te melden.

Overig

Raak deze knop aan om andere typen correcties te melden.

Deze correcties worden niet meteen toegepast op je kaart. Je Blue&Me-TomTom verstuurt een speciale melding naar TomTom Map Share.

Je kunt ontbrekende straten, fouten in op- en afritten van snelwegen en ontbrekende rotondes melden. Als geen van deze rapporten van toepassing is op de correctie die je wilt melden, geef je een algemene omschrijving op en raak je Overige aan.

## 18. Geluiden en stemmen

## Over geluiden en stemmen

Je Blue&Me-TomTom geeft de volgende soorten geluiden weer:

- Gesproken instructies
- Handsfree-gesprekken
- Waarschuwingen

#### Het volumeniveau wijzigen

Je kunt het volume op drie manieren wijzigen:

• Raak de linkerbenedenhoek van de rijweergave aan. De laatste gesproken instructie wordt herhaald en het volumeniveau wordt getoond.

Beweeg de volumeregelaar om het volume te regelen.

• In het hoofdmenu raak je Wijzig voorkeuren aan en vervolgens Wijzig volume.

Raak Test aan om je wijzigingen te controleren.

 Je kunt je Blue&Me-TomTom zodanig instellen dat het volume automatisch wordt aangepast aan het lawaai in de auto.

## Automatisch het volume wijzigen

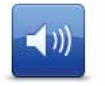

- Je Blue&Me-TomTom kan het volume automatisch aanpassen.
- 1. In het hoofdmenu raak je Wijzig voorkeuren aan.

Wijzig volume

- 2. Raak Wijzig volume aan.
- 3. Selecteer Koppel volume aan omgevingsgeluidniveau.
- 4. Raak OK aan.

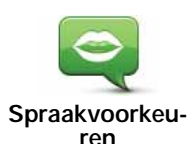

Als je de stem op je Blue&Me-TomTom wilt wijzigen, raak je **Stemmen** aan in het voorkeurenmenu, gevolgd door **Wijzig stem**. Kies een stem uit de lijst.

Je Blue&Me-TomTom bevat twee soorten stemmen:

Computerstemmen

Deze worden gegenereerd door je Blue&Me-TomTom. De stemmen geven gesproken instructies terwijl je rijdt en kunnen straatnamen uitspreken en berichten, verkeersrapporten, weerberichten, tips en trainingsmateriaal voorlezen.

Menselijke stemmen

Deze zijn opgenomen door acteurs.

**Opmerking**: menselijke stemmen geven alleen gesproken instructies.

#### Informatie over computerstemmen

Je Blue&Me-TomTom maakt gebruik van tekst-naar-spraaktechnologie om computerstemmen te genereren. Een tekst-naar-spraakprogramma zet geschreven tekst, bijvoorbeeld een instructie als 'rechts afslaan', om in het geluid van een menselijke stem.

Het tekst-naar-spraakprogramma neemt de hele zin in beschouwing, zodat het geluid dat je te horen krijgt zo echt mogelijk klinkt. Het programma kan ook buitenlandse plaats- en straatnamen herkennen en heel correct uitspreken. Zo kan een Engelse stem bijvoorbeeld Franse straatnamen oplezen.

*Let op*: als je een opgenomen stem selecteert, krijg je alleen aanwijzingen te horen en geen straatnamen. Als je wilt dat straatnamen ook worden voorgelezen, moet je een computerstem selecteren.

### Interne en externe luidsprekers

Je Blue&Me-TomTom bevat een luidspreker van uitstekende kwaliteit. Deze wordt gebruikt om alle geluiden op je Blue&Me-TomTom weer te geven, tenzij je ervoor kiest om bepaalde geluiden via een externe luidspreker weer te geven.

De volgende typen geluiden kunnen via de onderstaande luidsprekers worden weergegeven:

- Gesproken instructies en waarschuwingen:
  - De luidspreker in je Blue&Me-TomTom
  - Met een audiokabel (niet mogelijk als je systeem is verbonden met Blue&Me).
- Telefoongesprekken
  - De luidspreker in je Blue&Me-TomTom

**Opmerking**: als je een audiokabel wilt gebruiken (alleen mogelijk als je systeem niet is verbonden met Blue&Me), kun je als accessoire een Active Dock met een audioaansluiting aanschaffen. Je autoradio moet over een line-in-aansluiting beschikken. Niet alle autoradio's zijn voorzien van een line-in-aansluiting. Raadpleeg de gebruiksaanwijzing bij je autoradio voor meer informatie.

# 19. Stembesturing

Er zijn twee typen stembesturing.

Het eerste type wordt aangestuurd door Blue&Me en kan worden gebruikt voor het beheer van de Blue&Me-functies. Dit doe je door middel van een knop op het stuur.

Het tweede type wordt aangestuurd door je navigatiesysteem en kan worden gebruikt om je routes te plannen en andere functies op je navigatiesysteem te beheren. Dit doe je door eerst het scherm van je navigatiesysteem aan te raken.

#### Stembesturing op je navigatiesysteem

In plaats van het scherm aan te raken om je Blue&Me-TomTom-navigatiesysteem te bedienen, kun je ook door middel van je stem instructies geven aan je navigatiesysteem. Zo kun je het volume bijvoorbeeld verhogen door "Verhoog volume" te zeggen.

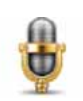

Raak in de rijweergave op je Blue&Me-TomTom-systeem de microfoonknop aan om de stembesturing te gebruiken.

**Belangrijk**: als je stembesturing wilt gebruiken op je navigatiesysteem, moet je een computerstem op je Blue&Me-TomTom-navigatiesysteem hebben geïnstalleerd. Computerstemmen kun je installeren via TomTom HOME.

Je kunt de lijst met beschikbare opdrachten weergeven door in het voorkeurenmenu eerst Besturing en bediening aan te raken en vervolgens Wat kan ik zeggen?

#### Stembesturing gebruiken

**Opmerking**: voor het gebruik van de stembesturing moet je een computerstem selecteren. Raak in het voorkeurenmenu de optie **Stemmen** aan en raak vervolgens **Wijzig stem** aan om een computerstem te selecteren. Selecteer een computerstem.

In dit voorbeeld gebruik je stembesturing om een rit naar je thuisadres te plannen.

1. Raak de microfoonknop aan in de rijweergave.

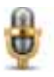

**Opmerking**: om deze knop aan de rijweergave toe te voegen of hieruit te verwijderen, raak je eerst **Stembesturing** aan in het voorkeurenmenu en vervolgens **Schakel stembesturing in** of **Schakel stembesturing uit**.

De microfoonmonitor wordt in kleur weergegeven, tenzij stembesturing bezig is met een andere taak.

2. Zeg 'Navigeer naar thuis' wanneer je een piep hoort.

Wanneer je spreekt, geeft de microfoonmonitor aan of je te hard of te zacht praat:

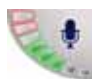

Een groene balk betekent dat je hard genoeg praat om opdrachten door te geven aan je navigatiesysteem.

Een rode balk betekent dat je te hard praat.

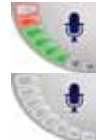

Een grijze balk betekent dat je te zacht praat.

Bij sommige zinnen wordt de opdracht herhaald op je navigatiesysteem, waarna je wordt gevraagd of de opdracht juist is herkend.

3. Zeg 'Ja' als de opdracht juist is.

Zeg 'Nee' als de opdracht onjuist is. Herhaal de opdracht na de piep wanneer je hierom wordt gevraagd.

Je navigatiesysteem plant een route vanaf je huidige positie naar je thuisadres.

Tips

- Als je niets zegt, wordt de microfoon na enkele seconden uitgeschakeld.
- Je kunt ervoor zorgen dat je navigatiesysteem niet meer naar opdrachten luistert door het scherm aan te raken of door de volgende opdrachten te zeggen: Terug, Annuleer, Sluit af.
- Als je een item in een lijst wilt selecteren, raak je het scherm aan om het item te selecteren. De stembesturing kan niet worden gebruikt om items in een lijst te selecteren.

## 20. Voorkeuren

Je kunt de weergave en de werking van je Blue&Me-TomTom veranderen.

Raak Wijzig voorkeuren aan in het hoofdmenu.

Gebruik nachtkleuren/Gebruik daglichtkleuren

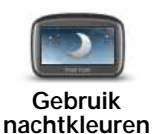

Raak deze knop aan om de helderheid van het scherm te verminderen en donkerdere kleuren op de kaart te tonen.

Wanneer het donker is, is het makkelijker om het scherm te zien als het scherm van je Blue&Me-TomTom niet te helder verlicht is.

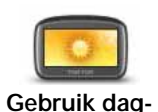

lichtkleuren

Als je het scherm en de kleuren op de kaart weer helderder wilt maken, raak je de knop **Gebruik daglichtkleuren** aan.

#### Toon NP op kaart

Raak deze knop aan om in te stellen welke categorieën Nuttige plaatsen (NP's) op de kaart moeten worden getoond:

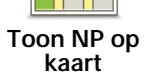

1. Raak **Toon NP op kaart** aan in het voorkeurenmenu.

2. Kies de NP-categorieën die op de kaart moeten worden getoond.

Raak Zoek aan om een NP-categorie te zoeken.

- 3. Selecteer of je NP's in 2D- of 3D-weergave wilt tonen.
- 4. Raak OK aan.

De NP's die je hebt geselecteerd, worden als symbolen getoond op de kaart.

#### Snelmenu-voorkeuren

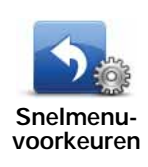

Raak deze knop aan om maximaal zes knoppen te kiezen die je wilt gebruiken in het snelmenu.

Met de knop Snelmenu krijg je makkelijk toegang tot de knoppen die je het meest gebruikt.

De knoppen die je instelt voor gebruik in het snelmenu, worden getoond in de rijweergave.

## Korte rondleidingen

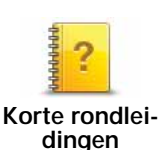

Raak deze knop aan om een van de Korte rondleidingen over het gebruik van je Blue&Me-TomTom te bekijken.

## Stembegeleiding uitschakelen / Stembegeleiding inschakelen

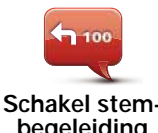

Raak deze knop aan om de gesproken route-instructies uit te schakelen. Alle andere informatie, zoals berichten en waarschuwingen, krijg je nog steeds te horen.

begeleiding uit

Als je Zet geluid uit aanraakt in het voorkeurenmenu, wordt de stembegeleiding ook uitgeschakeld.

#### Stemmen wijzigen

Als je de stemmen wijzigt, wordt de stembegeleiding automatisch ingeschakeld.

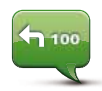

Als je de gesproken instructies weer wilt inschakelen, raak je Schakel stembegeleiding in aan.

Schakel stembegeleiding in

## Stemmen

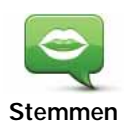

Raak Stemmen aan om je TomTom-stemmen te beheren. Je kunt kiezen uit de volgende opties:

• Wijzig stem - raak deze knop aan om de stem voor de instructies te wijzigen.

Je hebt een uitgebreide reeks menselijke stemmen en computerstemmen tot je beschikking.

- Zet stem uit raak deze knop aan om de stembegeleiding uit te schakelen.
- Zet stem aan raak deze knop aan om de stembegeleiding in te schakelen.
- Spraakvoorkeuren raak deze knop aan om de situaties te kiezen waarin je TomTom-navigatiesysteem hardop instructies of waarschuwingen moet voorlezen.
- Download stem raak deze knop aan om nieuwe stemmen te downloaden via TomTom-services en deze over te zetten op je navigatiesysteem.

## Wijzig volume

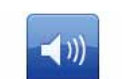

Raak deze knop aan en verplaats de schuifregelaar om het volume te wijzigen.

Wijzig volume

#### Automatisch het volume wijzigen

Selecteer Koppel volume aan omgevingsgeluidsniveau en het volume van je Blue&Me-TomTom wordt aangepast aan het achtergrondgeluid. Het geluidsniveau wordt voortdurend geregistreerd door de microfoon in je Blue&Me-TomTom. Als er veel lawaai is in de auto, verhoogt je Blue&Me-TomTom automatisch het volume.

Als je bijvoorbeeld op de snelweg rijdt, wat vaak veel lawaai geeft, wordt het volume van je Blue&Me-TomTom verhoogd. Wanneer je weer langzamer rijdt, verlaagt je Blue&Me-TomTom het volume.

## Stembesturing

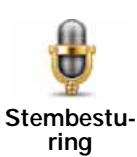

Raak Stembesturing aan om de stembesturing in en uit te schakelen en te zien welke gesproken opdrachten je Blue&Me-TomTom begrijpt.

Belangrijk: als je de stembesturing wilt gebruiken, moet er een computerstem op je Blue&Me-TomTom zijn geïnstalleerd. Je kunt TomTom HOME gebruiken om computerstemmen te installeren als dit nog niet is aebeurd.

- Schakel stembesturing in raak deze knop aan om de stembesturing in te schakelen.
- · Schakel stembesturing uit raak deze knop aan om de stembesturing uit te schakelen.
- Wat kan ik zeggen? Raak deze knop aan om een lijst met gesproken opdrachten weer te geven die door je Blue&Me-TomTom worden begrepen.

### Luidsprekervoorkeuren

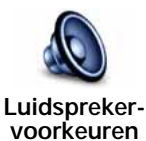

Raak deze knop aan om te selecteren welke luidsprekers ie Blue&Me-TomTom gebruikt voor het geluid. Je kunt kiezen uit de volgende opties:

- Interne luidspreker
  - · Line out (audiokabel, alleen mogelijk als je systeem niet is verbonden met Blue&Me)

## Zet geluid uit/Zet geluid aan

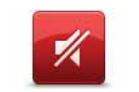

Raak deze knop aan om het geluid uit te schakelen. Als ie het geluid uitzet, wordt de stembegeleiding ook uitgezet en krijg je de gesproken instructies niet meer te horen.

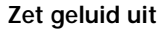

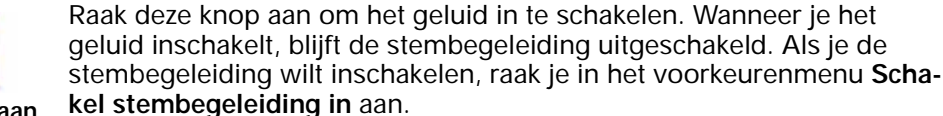

Zet geluid aan

#### Tips

Om het volume te wijzigen, raak je Wijzig volume aan in het voorkeurenmenu.

Als je het volume tijdens het rijden snel wilt wijzigen, raak je de linkeronderhoek in de rijweergave aan en verplaats je de volumeregelaar.

Om de stem te wijzigen die je Blue&Me-TomTom gebruikt, raak je **Wijzig stem** aan in het menu Spraakvoorkeuren.

### Handsfree bellen als het geluid is uitgeschakeld

Het uitschakelen van het geluid heeft geen invloed op handsfree bellen. Je kunt gewoon spreken en de beller horen. Dit is het geval als je telefoon is verbonden met je Blue&Me-TomTom-systeem, en als je telefoon rechtstreeks is verbonden met Blue&Me, omdat in dat geval het geluid wordt afgespeeld via de Blue&Me-speakers.

#### Beheer favorieten

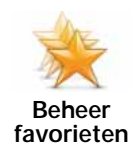

Raak deze knop aan om Favorieten te hernoemen of verwijderen.

Als je snel een Favoriet wilt vinden, raak je **Zoek** aan en begin je de naam van de Favoriet te typen. Zodra de Favoriet in de lijst wordt weergegeven, kun je deze selecteren.

#### Wijzig thuislocatie

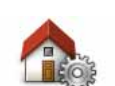

Raak deze knop aan om je thuislocatie in te stellen of te wijzigen.

Wijzig thuislocatie

Je thuislocatie kan ook een plaats zijn waar je vaak naartoe gaat, bijvoorbeeld je kantoor. Het kan je echte thuisadres zijn, maar ook een willekeurig ander adres.

Met een thuislocatie kun je snel en eenvoudig naar huis navigeren door de knop Thuis aan te raken in het menu **Navigeer naar...** 

#### Planningvoorkeuren

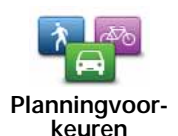

Raak deze knop aan om het soort route te plannen bij het selecteren van een bestemming.

Je kunt kiezen uit de volgende opties:

- · Vraag het me als ik plan
- Altijd de snelste route
- Altijd een eco-route
- Altijd de kortste route
- · Vermijd altijd snelwegen
- · Altijd een wandelroute
- Altijd een fietsroute
- · Altijd een beperkte snelheid

Stel vervolgens in of je Blue&Me-TomTom bij het plannen van de route rekening moet houden met het volgende:

- Tolwegen op de route
- Veerboten op de route
- Carpoolstroken
- Onverharde wegen

Je kunt instellen of je wilt dat het scherm met de routesamenvatting automatisch afsluit nadat je een route hebt gepland. Als je **Nee** selecteert, moet je **OK** aanraken om het scherm met de routesamenvatting te sluiten.

#### **Opnieuw plannen**

Selecteer of je Blue&Me-TomTom de route opnieuw moet plannen wanneer er tijdens het rijden een snellere route wordt gevonden. Dit kan voorkomen wanneer de verkeerssituatie wijzigt.

#### Wissel kaarten

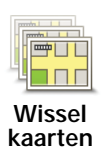

Raak deze knop aan om het volgende te doen:

- **Download een kaart** raak deze knop aan om een kaart te downloaden die je hebt gekocht via TomTom HOME. Mogelijk kun je niet alle kaarten naar alle navigatiesystemen downloaden.
- Wissel kaart raak deze knop aan om de huidige kaart te wijzigen.

Gebruik TomTom HOME om back-ups te maken en kaarten te downloaden, toe te voegen of te verwijderen op je navigatiesysteem.

**Opmerking**: verwijder nooit een kaart, tenzij je al een back-up van de kaart hebt gemaakt. Als je een kaart verwijdert voordat je een back-up hebt gemaakt, kun je de kaart niet meer laden op je Blue&Me-TomTom.

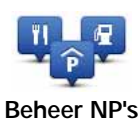

Raak deze knop aan om het volgende te doen:

• Waarschuwingen instellen voor wanneer je dicht bij NP's bent.

Je Blue&Me-TomTom kan je bijvoorbeeld waarschuwen wanneer er een benzinestation in de buurt is.

• Je eigen NP-categorieën aanmaken en daar NP's aan toevoegen.

Je kunt bijvoorbeeld een NP-categorie 'Vrienden' aanmaken en de adressen van al je vrienden aan de categorie toevoegen als NP's. Je kunt zelfs telefoonnummers aan de adressen van jouw vrienden toevoegen, zodat je hen kunt bellen vanaf je Blue&Me-TomTom.

De volgende knoppen zijn beschikbaar:

- Voeg NP toe raak deze knop aan om een locatie aan een categorie NP's toe te voegen die je hebt gemaakt.
- Waarschuw nabij NP raak deze knop aan als je wilt worden gewaarschuwd wanneer je een NP nadert. Je kunt de typen NP's selecteren waarvoor je wilt worden gewaarschuwd.
- Verwijder NP raak deze knop aan om een NP die je hebt gemaakt, te verwijderen.
- Wijzig NP raak deze knop aan om de details voor een NP die je hebt gemaakt, te wijzigen.
- Voeg NP-categorie toe raak deze knop aan om een nieuwe NPcategorie toe te voegen.
- Verwijder NP-categorie raak deze knop aan om een NP-categorie die je hebt gemaakt, te verwijderen.

### Wijzig autosymbool

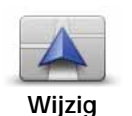

Raak deze knop aan om een autosymbool te selecteren dat wordt gebruikt om je huidige positie te tonen in de rijweergave.

Je kunt extra autosymbolen downloaden via TomTom HOME.

autosymbool

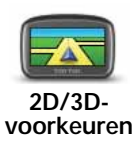

Raak deze knop aan om 2D/3D-voorkeuren in te stellen.

In de 2D-weergave zie je een tweedimensionale weergave van de kaart, alsof je deze van bovenaf bekijkt. In de 3D-weergave zie je een driedimensionale weergave van de kaart, alsof je door het landschap rijdt.

De volgende knoppen zijn beschikbaar:

- In 2D-weergave: reisrichting bovenaan raak deze knop aan zodat de kaart automatisch wordt gedraaid in de reisrichting.
- Schakelen naar 3D-weergave tijdens volgen route raak deze knop aan om automatisch naar 3D-weergave te schakelen wanneer je een route volgt.

**Tip:** als je tussen 2D- en 3D-weergave van de kaart wilt schakelen, raak je in de Rijweergave het midden van de statusbalk aan.

In sommige situaties is het makkelijker om de kaart in overzichtsweergave te bekijken. Bijvoorbeeld als het wegennetwerk ingewikkeld is of wanneer je wandelt terwijl je je Blue&Me-TomTom gebruikt om te navigeren.

## Statusbalkvoorkeuren

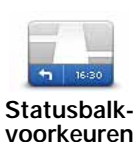

Raak deze knop aan om te selecteren welke informatie op de statusbalk moet worden weergegeven:

### · Hoe moet de statusbalk worden weergegeven?

Horizontaal - als je deze optie kiest, wordt de statusbalk onder in de rijweergave getoond.

**Verticaal** - als je deze optie kiest, wordt de statusbalk rechts in de rijweergave getoond.

- · Huidige tijd
- Snelheid
- Toon maximumsnelheid naast snelheid alleen beschikbaar wanneer Snelheid (zie hierboven) ook is geselecteerd.

**Opmerking**: als de snelheidslimiet voor de weg waarop je je bevindt beschikbaar is, wordt deze naast je snelheid getoond.

Als je sneller rijdt dan de maximumsnelheid, wordt jouw snelheid in het rood weergegeven.

- Toon speling tot aankomsttijd je Blue&Me-TomTom toont hoe laat of vroeg je aankomt ten opzichte van de gewenste aankomsttijd die is ingesteld tijdens het plannen van een route.
- Richting
- Toon kompas
- Aankomsttijd de geschatte aankomsttijd.
- **Resterende tijd** de geschatte resterende tijd totdat je je bestemming bereikt.
- **Resterende afstand** de resterende afstand totdat je je bestemming bereikt.
- **Toon rijstrookadvies** als je deze optie kiest, toont je Blue&Me-TomTom voor sommige afritten en knooppunten welke rijstrook je moet aanhouden.

#### Wijzig kaartkleuren

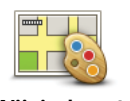

Raak deze knop aan om de kleurenschema's te selecteren voor de kaartkleuren overdag en 's nachts.

Wijzig kaartkleuren Raak **Geavanceerd** aan om één voor één door de kleurenschema's te bladeren.

Je kunt ook nog meer kleurenschema's downloaden via TomTom HOME.

## Wijzig helderheid

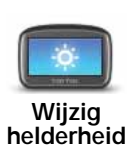

Raak deze knop aan om de helderheid van het scherm in te stellen.

Verschuif de regelaars om de helderheid apart in te stellen voor kaarten in daglicht- en nachtlichtkleuren.

#### Bluetooth-voorkeuren

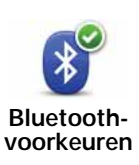

Raak deze knop aan om de Bluetooth-functionaliteit op je Blue&Me-TomTom te beheren.

**Belangrijk**: op bepaalde plaatsen, zoals in een ziekenhuis of vliegtuig, moet je de Bluetooth-functie voor alle elektronische apparaten uitschakelen.

Je kunt de volgende opties selecteren:

- Schakel Bluetooth uit/in Bluetooth in- of uitschakelen voor je Blue&Me-TomTom. Als je Bluetooth uitschakelt, zijn de andere opties niet langer beschikbaar en worden de verbindingen tussen jeBlue&Me-TomTom-systeem en Blue&Me verbroken.
- Maak verbinding met Bluetooth-apparaat verbinding maken met een ander apparaat dat Bluetooth gebruikt.
- Schakel handsfree bellen uit/in handsfree bellen in- of uitschakelen voor je Blue&Me-TomTom.
- Schakel draadloze gegevens uit/in de draadloze gegevensoverdracht in- of uitschakelen.

## Zend/ontvang bestanden

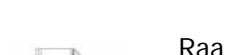

Zend/ontvang bestanden Raak deze knop aan om bestanden, zoals foto's, stemmen, reisplannen en afbeeldingen, via je Blue&Me-TomTom te verzenden naar of ontvangen van andere Bluetooth-apparaten.

53

## Stel eigenaar in

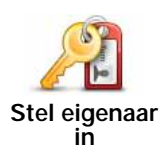

Raak deze knop aan om je naam en adres als eigenaar van je Blue&Me-TomTom in te stellen en het 4-cijferige wachtwoord voor je Blue&Me-TomTom te wijzigen of te verwijderen.

**Opmerking**: een 4-cijferig wachtwoord maken kan alleen met behulp van TomTom HOME. Opmerking: je kunt het 4-cijferige wachtwoord alleen rechtstreeks op je Blue&Me-TomTom wijzigen of verwijderen.

Met TomTom HOME kun je een wachtwoord van vier cijfers instellen voor je Blue&Me-TomTom:

- 1. Sluit je Blue&Me-TomTom aan op je computer.
- 2. Schakel je GO in en zet je computer aan.

TomTom HOME wordt automatisch gestart.

3. Klik in TomTom HOME op Bedien mijn systeem.

Je Blue&Me-TomTom wordt getoond en kan nu worden bediend via TomTom HOME.

- Klik op Wijzig voorkeuren in het hoofdmenu van je Blue&Me-TomTom.
- 5. Klik op Stel eigenaar in.

Voer het nieuwe 4-cijferige wachtwoord in voor de bescherming van je Blue&Me-TomTom.

## Opstartvoorkeuren

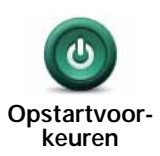

Raak deze knop aan om in te stellen wat er gebeurt wanneer je navigatiesysteem opstart. Je kunt kiezen uit de volgende opties:

- Ga verder waar ik ben gebleven je navigatiesysteem wordt gestart en toont het scherm dat het laatst werd weergegeven voordat je het navigatiesysteem uitschakelde.
- Vraag een bestemming je navigatiesysteem wordt opgestart met het menu Navigeer naar... of de lijst met frequente bestemmingen als je deze bestemmingen hebt ingesteld.
- Toon het Hoofdmenu je navigatiesysteem start op met het Hoofdmenu.
- Start diavoorstelling je navigatiesysteem begint met een diavoorstelling van de opgeslagen afbeeldingen. Om de diavoorstelling te onderbreken, raak je het scherm aan.

Daarna vraagt het navigatiesysteem of je de afbeelding wilt wijzigen die wordt getoond wanneer je je navigatiesysteem start.

Raak **Nee** aan om het proces te voltooien of **Ja** om de foto's te bekijken die zijn opgeslagen op je navigatiesysteem. Raak een foto aan om deze te selecteren voor gebruik als opstartafbeelding.

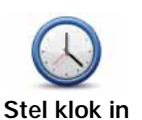

Raak deze knop aan om de tijdsindeling en tijd in te stellen.

De eenvoudigste manier om de tijd in te stellen is door de knop **Synchr**. aan te raken. Je Blue&Me-TomTom baseert de tijd dan op GPS-informatie.

**Opmerking**: je kunt de knop **Synchr**. alleen gebruiken als je GPS-ontvangst hebt. Je kunt de klok binnenshuis dus niet op deze manier instellen.

Opmerking: nadat je de tijd hebt ingesteld met **Synchr**, moet je de uren mogelijk aanpassen aan jouw tijdzone. Je Blue&Me-TomTom bepaalt je tijdzone en zorgt ervoor dat de klok altijd goed is ingesteld met behulp van GPS-informatie.

## Kies eenheden

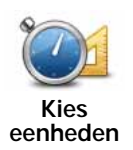

Raak deze knop aan om het type eenheden in te stellen dat wordt getoond voor de volgende zaken:

- Afstand
- Tijd
  - Breedtegraad en lengtegraad

## Toetsenbord-voorkeuren

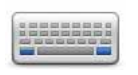

Gebruik het toetsenbord om je bestemming in te voeren of om een item in een lijst te zoeken, bijvoorbeeld een NP.

Toetsenbordvoorkeuren Raak deze knop aan om de grootte van de toetsen op het toetsenbord en de toetsenbordindeling te kiezen. Je kunt uit twee afmetingen kiezen:

- Groot toetsenbord
- Klein toetsenbord

Er zijn verschillende toetsenbordindelingen beschikbaar:

- ABCD-toetsenbord
- QWERTY-toetsenbord
- AZERTY-toetsenbord
- QWERTZ-toetsenbord

## Batterijbesparing

Raak deze knop aan om je Blue&Me-TomTom in te stellen voor het besparen van stroom, wanneer mogelijk. Je kunt kiezen uit de volgende opties:

Batterijbesparing

- Dim scherm nooit
- · Dim scherm tussen instructies

Selecteer vervolgens of het -navigatiesysteem blijft ingeschakeld wanneer de externe stroom wegvalt.

## Wijzig taal

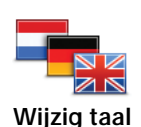

Raak deze knop aan om de taal te wijzigen die wordt gebruikt voor alle knoppen en berichten op je Blue&Me-TomTom.

Je kunt uit een uitgebreide reeks talen kiezen. Wanneer je de taal wijzigt, heb je meteen de gelegenheid de stem te wijzigen.

## Verberg tips/Toon tips

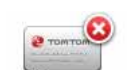

Raak deze knop aan om het tonen van tips door je Blue&Me-TomTom te stoppen.

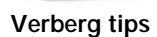

Om de tips weer in te schakelen, raak je **Toon tips** aan.

#### Veiligheidsvoorkeuren

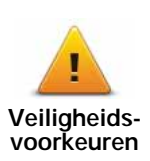

Raak deze knop aan om de volgende veiligheidsvoorkeuren in te stellen:

- · Toon tijdens het rijden alleen de essentiële menuopties
- Stel pauzes voor
- Toon veiligheidsherinneringen
- · Waarschuw bij gebedsplek of school
- Waarschuw bij overschrijding toegestane snelheid
- · Waarschuw bij overschrijding ingestelde snelheid
- · Waarschuw me om navigatiesysteem niet in auto achter te laten

Selecteer of je Blue&Me-TomTom je moet waarschuwen aan welke kant van de weg je moet rijden.

Geef aan of de kaartweergave in speciale omstandigheden moet worden uitgeschakeld en raak **OK** aan.

#### De kaartweergave uitschakelen

Je ziet nu niet langer je positie op de kaart in de rijweergave, maar alleen nog informatie over de volgende instructie.

Raak de knop aan en selecteer een optie voor wanneer de kaart moet worden uitgeschakeld. Je kunt kiezen uit de volgende opties:

- Altijd de kaart wordt niet getoond. Je ziet alleen informatie over de volgende instructie en pijlen die de richting aangeven.
- Boven een bepaalde snelheid de kaart wordt uitgeschakeld als je een bepaalde opgegeven snelheid bereikt. Deze optie is nuttig voor situaties waarin de kaart mogelijk de aandacht afleidt, bijvoorbeeld wanneer je hard rijdt.
- Nooit de kaart wordt nooit uitgeschakeld.

### Geavanceerde voorkeuren

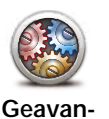

ceerde

voorkeuren

Raak deze knop aan om de volgende geavanceerde voorkeuren in te stellen:

- Toon huisnummer vóór straatnaam
- Toon straatnamen als je een computerstem voor gesproken instructies gebruikt en hebt ingesteld dat straatnamen worden voorgelezen, hoef je deze optie niet te selecteren omdat de straatnamen in dat geval toch worden voorgelezen, ook als deze optie niet is geselecteerd.
- Toon volgende straatnaam de naam van de volgende straat wordt boven in de Rijweergave getoond.
- Toon huidige straatnaam op kaart de naam van de straat waar je je bevindt, wordt net boven de statusbalk getoond.
- · Schakel automatisch zoomen in 2D-weergave in
- Schakel automatisch zoomen in 3D-weergave in
- Toon rijstrookafbeeldingen bij sommige afslagen en knooppunten wordt een afbeelding weergegeven waaraan je kunt zien welke rijstrook je moet aanhouden.

Herstel fabrieksinstellingen

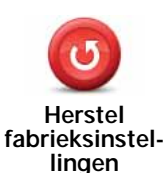

Raak deze knop aan om de fabrieksinstellingen te herstellen op je Blue&Me-TomTom.

Al je instellingen, inclusief Favorieten, je Thuislocatie, waarschuwingen voor NP's en eventuele reisplannen die je hebt gemaakt, worden verwijderd.

# 21. Naar NP's navigeren

### Nuttige plaatsen

Nuttige plaatsen of NP's zijn nuttige plaatsen op de kaart. Een aantal voorbeelden zijn:

- Restaurants
- Hotels
- Musea
- Parkeergarages
- Benzinestations

*Opmerking*: je kunt ontbrekende NP's melden of bestaande NP's bewerken met Map Share en je correcties delen met de Map Share-community.

#### NP's maken

**Opmerking**: via TomTom HOME kun je ook NP-sets downloaden en zelfgemaakte NP-sets met anderen delen.

- 1. Raak het touchscreen aan om het hoofdmenu weer te geven.
- 2. Raak Wijzig voorkeuren aan.
- 3. Raak Beheer NP's aan.
- 4. Voor je een NP kunt toevoegen, moet je minstens één NP-categorie aanmaken. ledere NP wordt in een NP-categorie ingedeeld. Je kunt NP's alleen toevoegen aan NP-categorieën die je zelf hebt aangemaakt.

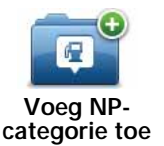

Raak Voeg NP-categorie toe aan.

- 5. Voer een naam in voor je NP-categorie, bijvoorbeeld 'Vrienden' of 'Favoriete restaurants'. Selecteer nu een markering voor je NP-categorie.
- 6. Raak Voeg NP toe aan.

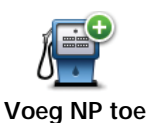

Raak deze knop aan om een NP toe te voegen.

7. Je wordt nu gevraagd de NP een naam te geven.

8. Selecteer de NP-categorie waaraan je de NP wilt toevoegen.

9. Selecteer de locatie van je NP uit onderstaande lijst.

|                             | Je kunt je thuislocatie als NP instellen.                                                                                                    |
|-----------------------------|----------------------------------------------------------------------------------------------------|
| Thuis                       | Indien je je thuislocatie wilt wijzigen, kun je hier eerst een NP van<br>maken.                                                                                                    |
| Favoriet                    | Je kunt van een Favoriet een NP maken.                                                                                                    |
|                             | Je kunt slechts een beperkt aantal Favorieten aanmaken. Als je meer<br>Favorieten wilt aanmaken, zul je eerst een paar bestaande Favorieten<br>moeten verwijderen. Voor je een Favoriet verwijdert, kun je er eerst<br>een NP van maken zodat je het adres niet verliest. |
| ABCD                        | Je kunt een adres als NP opgeven. Wanneer je een adres invoert, kun<br>je kiezen uit vier opties.                                                                                                    |
| Adres                       | Stadscentrum                                                                                                    |
|                             | Straat en huisnummer                                                                                                    |
|                             | Postcode                                                                                                    |
|                             | Kruising                                                                                                    |
| 55                          | Selecteer een NP-locatie uit de lijst van onlangs bezochte bestem-<br>mingen.                                                                                                    |
| Recente<br>bestemming       |                                                                                                    |
| <b>Nuttige plaats</b>       | Je kunt ook een Nuttige plaats (NP) als NP toevoegen. Als je bijvoor-<br>beeld een categorie aanmaakt met NP's van je favoriete restaurants,<br>kun je deze optie gebruiken zodat je de adressen van de restaurants<br>niet hoeft in te voeren.                           |
|                             | Raak deze knop aan om je huidige positie toe te voegen als NP.                                                                                                    |
| Mijn locatie                | Als je bijvoorbeeld stopt op een plek die je bevalt, kun je deze plek<br>als NP instellen door deze knop aan te raken.                                                                                                    |
|                             | Raak deze knop aan om een NP aan te maken met behulp van de<br>kaartbrowser.                                                                                                    |
| Locatie op de<br>kaart      | Selecteer met de cursor de locatie van de NP en raak vervolgens <b>OK</b> aan.                                                                                                    |
|                             | Raak deze knop aan om een NP in te stellen door de breedte- en<br>lengtegraden in te voeren.                                                                                                    |
| Lengte- en<br>breedtegraad  |                                                                                                    |
|                             | Raak deze knop aan om de positie waar je navigatiesysteem de laat-<br>ste keer in je auto werd gedockt als bestemming te selecteren.                                                                                                    |
| Positie van<br>laatste stop | Dit kan bijvoorbeeld handig zijn als je je Blue&Me-TomTom uit de auto<br>verwijdert en vervolgens hulp nodig hebt om je auto terug te vinden<br>op een groot parkeerterrein of in een grote parkeergarage.                                                                |

*Opmerking*: je kunt ontbrekende NP's melden of bestaande NP's bewerken met Map Share en je correcties delen met de Map Share-community.

### Naar een NP navigeren

Je kunt een NP als bestemming gebruiken. Als je bijvoorbeeld naar een onbekende stad reist, kun je een NP kiezen om een parkeergarage te vinden.

- 1. Raak het touchscreen aan om het hoofdmenu weer te geven.
- 2. Raak Navigeer naar... aan in het hoofdmenu.
- 3. Raak Nuttige plaats aan.
- 4. Beperk je keuze aan NP's door het gebied te selecteren waar de NP zich bevindt.

Je kunt één van deze opties selecteren:

- NP dichtbij hiermee maak je een keuze uit een lijst met NP's dicht bij je huidige locatie.
- NP in plaats hiermee zoek je een NP in een bepaalde plaats.
- NP dicht bij huis hiermee maak je een keuze uit een lijst met NP's dicht bij je thuislocatie.

Je kunt een keuze maken uit een lijst met NP's die langs je route of dicht bij je bestemming liggen. Kies één van de volgende opties:

• NP op de route

#### NP nabij bestemming

**Opmerking**: de laatste NP die je hebt bekeken wordt ook getoond, zodat je sneller een route naar deze NP kunt plannen.

- 5. Typ de naam van de plaats die je wilt bezoeken en selecteer de plaats wanneer deze verschijnt in de lijst.
- 6. Selecteer de NP-categorie:

Raak Elke NP-categorie aan om een NP te zoeken op categorienaam.

Raak de NP-categorie aan als deze wordt getoond.

Raak de pijl aan om te kiezen uit de volledige lijst categorieën. Selecteer de categorie uit de lijst of begin de naam van de categorie te typen en selecteer deze zodra de naam in de lijst verschijnt.

#### 7. Raak Parkeergarage aan.

8. Selecteer de NP waar je naartoe wilt uit de lijst van getoonde NP's.

In de volgende tabel vind je uitleg over de afstanden die naast iedere NP worden gegeven.

| NP dichtbij              | Afstand vanaf je huidige locatie |
|--------------------------|----------------------------------|
| NP in plaats             | Afstand vanaf het stadscentrum   |
| NP dicht bij huis        | Afstand vanaf je thuislocatie    |
| NP op de route           | Afstand vanaf je huidige locatie |
| NP nabij bestem-<br>ming | Afstand vanaf je bestemming      |

Als je de naam van de NP kent, dan raak je **Zoek** aan en typ je de naam. Selecteer de naam uit de lijst wanneer deze wordt getoond.

Het volgende scherm geeft meer gedetailleerde informatie, inclusief de locatie van de NP op de kaart en, indien beschikbaar, het telefoonnummer van de NP.

Raak Selecteer aan om te bevestigen dat je een route wilt plannen naar deze NP.

Wanneer je eenmaal een NP hebt geselecteerd, berekent je Blue&Me-TomTom de route naar die NP.

NP's tonen op de kaart

1. Raak Toon NP's op kaart aan in het voorkeurenmenu.

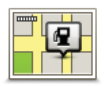

#### Toon NP op kaart

2. Kies de NP-categorieën die op de kaart getoond moeten worden.

Raak Zoek aan om een NP te zoeken op naam.

3. Raak OK aan.

De NP's die je hebt geselecteerd, worden als symbolen getoond op de kaart.

#### Bellen naar een NP

De Blue&Me-TomTom kent het telefoonnummer van veel NP's. Je kunt bijvoorbeeld een restaurant bellen om een tafeltje te reserveren.

- 1. Raak in het hoofdmenu Mobiele telefoon aan.
- 2. Raak Bel... aan.
- 3. Raak Nuttige plaats aan.
- 4. Selecteer de NP die je wilt bellen.

De locatie op de kaart en het telefoonnummer worden weergegeven.

5. Raak Bel aan.

Je Blue&Me-TomTom belt het telefoonnummer via je mobiele telefoon.

Waarschuwingen voor NP's instellen

- 1. Raak het touchscreen aan om het hoofdmenu weer te geven.
- 2. Raak Wijzig voorkeuren aan.
- 3. Raak Beheer NP's aan.

#### 4. Raak Waarschuw nabij NP aan.

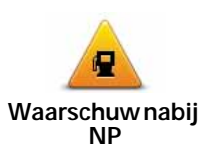

Raak deze knop aan om een waarschuwing te ontvangen wanneer je de locatie van een NP nadert.

5. Selecteer de NP-categorie waarvoor je wilt worden gewaarschuwd.

Selecteer de categorie uit de lijst of begin de naam van de categorie te typen en selecteer deze zodra de naam op de lijst verschijnt.

- 6. Je kunt instellen op welke afstand een NP zich moet bevinden voor je een waarschuwing ontvangt.
- 7. Kies het waarschuwingsgeluid voor de geselecteerde NP-categorie.

NP's beheren

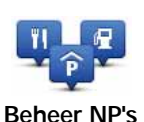

Raak Beheer NP's aan in het voorkeurenmenu.

Je kunt bijvoorbeeld het volgende doen:

- Je eigen NP-categorieën aanmaken en daar NP's aan toevoegen.
- Waarschuwingen instellen als je in de buurt van een NP komt.

#### Redenen voor het maken van je eigen NP's

Een NP fungeert als een soort sneltoets - als je een locatie eenmaal als NP hebt opgeslagen, hoef je het adres van die NP nooit meer in te typen. Maar je kunt bij het aanmaken van een NP meer dan alleen de locatie opslaan.

- Telefoonnummer wanneer je een NP aanmaakt kun je hierbij een telefoonnummer opslaan.
- Categorieën wanneer je een NP aanmaakt, moet je deze in een categorie plaatsen.

Zo zou je bijvoorbeeld een NP-categorie 'Favoriete restaurants' kunnen aanmaken. Bij elke NP kun je het telefoonnummer opslaan zodat je kunt bellen om een tafel te reserveren.

*Opmerking*: je kunt ontbrekende NP's melden of bestaande NP's bewerken met Map Share en je correcties delen met de Map Share-community.

## 22. Reisplanner

Informatie over reisplannen

Een reisplan is een plan voor een reis die meer locaties omvat dan alleen je eindbestemming.

Een reisplan kan de volgende items bevatten:

- Bestemming een locatie op je reis waar je wilt stoppen.
- Tussenpunt een locatie op je reis waarlangs je wilt rijden zonder te stoppen.

| Reisplan 11  |           | 11:49am  |    |
|--------------|-----------|----------|----|
| M            | Amsterdan | ı        |    |
| 1            | Rotterdam |          |    |
| 1            | Utrecht   |          |    |
| B Maastricht |           |          |    |
| M Den Haag   |           |          | _  |
| 6            | Opties    | Voeg toe | ок |

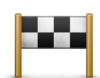

Bestemmingen worden aangegeven met dit symbool.

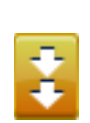

Tussenpunten worden aangegeven met dit symbool.

Redenen om een reisplan te gebruiken

Je kunt een reisplan gebruiken voor reizen zoals:

- Een vakantie met de auto of motor door een land waar je veel verschillende plaatsen wilt bezoeken.
- Een autorit van twee dagen met een overnachting.
- Een korte rit die langs Nuttige plaatsen gaat.

In al deze gevallen kun je **Navigeer naar...** aanraken voor elke plaats. Als je echter een reisplan gebruikt, kun je tijd besparen door alles van tevoren te plannen.

Een reisplan opstellen

- 1. Raak het touchscreen aan om het hoofdmenu weer te geven.
- 2. Raak Reisplanner aan.

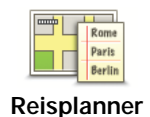

Het scherm Reisplanner wordt nu geopend. In het begin staan er nog geen items in het reisplan.

## 3. Raak Voeg toe aan en selecteer een locatie.

Tip: je kunt items in een willekeurige volgorde toevoegen aan je reisplan en deze volgorde later wijzigen.

## Een reisplan volgen

Wanneer je een reisplan gebruikt om te navigeren, wordt de route naar de eerste bestemming op het reisplan berekend. Je Blue&Me-TomTom berekent de resterende afstand en reistijd naar de eerstvolgende bestemming, en niet die voor het hele reisplan.

Vanaf het moment dat je het reisplan gebruikt, wordt de route vanaf je huidige positie bepaald. Je hoeft geen vertrekpunt in te voeren.

Als je een tussenpunt of bestemming hebt bereikt, worden deze als bezocht gemarkeerd.

Tussenpunten worden getoond op de kaart. Je Blue&Me-TomTom waarschuwt je niet wanneer je een tussenpunt nadert of wanneer je aankomt bij een tussenpunt.

## Een reisplan organiseren

Raak een item in je reisplan aan om een knoppenmenu te openen waarmee je het item kunt wijzigen. De volgende knoppen zijn beschikbaar.

| Markeer als tussenpunt    | Met deze knop kun je een bestemming wijzigen in een tussenpunt.                                                                                                   |
|---------------------------|----------------------------------------------------------------------------------------------------|
|                           | Onthoud dat tussenpunten locaties zijn die je wilt passeren op weg<br>naar je bestemming en dat bestemmingen plaatsen zijn waar je<br>daadwerkelijk wilt stoppen. |
|                           | Deze knop is alleen zichtbaar als het item dat je hebt aangeraakt een bestemming is.                                                                              |
| Markeer als<br>bestemming | Met deze knop kunt je een tussenpunt in een bestemming wijzigen.                                                                                                  |
|                           | Onthoud dat bestemmingen locaties zijn waar je wilt stoppen en dat<br>tussenpunten plaatsen zijn die je wilt passeren op weg naar je<br>bestemming.               |
|                           | Deze knop is alleen zichtbaar als het item dat je hebt aangeraakt een tussenpunt is.                                                                              |
| Markeer<br>'bezocht'      | Raak deze knop aan om een deel van je reisplan over te slaan. Je<br>Blue&Me-TomTom zal dit item in het reisplan, en alle items ervoor,<br>negeren.                |
|                           | Je navigeert nu naar het volgende item in het reisplan.                                                                                                    |
|                           | Deze knop wordt alleen getoond als wordt verwacht dat je dit item nog gaat bezoeken.                                                                              |

|                          | Raak deze knop aan om een deel van je reisplan te herhalen. Je<br>Blue&Me-TomTom navigeert nu naar dit item, gevolgd door de<br>andere items in het reisplan. |
|--------------------------|----------------------------------------------------------------------------------------------------|
| Markeer 'te<br>bezoeken' | Deze knop wordt alleen getoond indien je dit item al hebt bezocht.                                                                                            |
|                          | Raak deze knop aan om het item omhoog te verplaatsen in het reis-<br>plan.                                                                                    |
| Verplaats<br>omhoog      | Indien het item bovenaan in het reisplan staat, is deze knop niet<br>beschikbaar.                                                                             |
|                          | Raak deze knop aan om het item omlaag te verplaatsen in het reis-<br>plan.                                                                                    |
| Verplaats<br>omlaag      | Indien het item onderaan in het reisplan staat, is deze knop niet<br>beschikbaar.                                                                             |
| Toon op kaart            | Raak deze knop aan om de locatie van het item op de kaart te zien.                                                                                            |
| Verwijder item           | Raak deze knop aan om het item uit het reisplan te verwijderen.                                                                                               |

Aan de slag met je reisplan

Raak achtereenvolgens Opties en Start navigatie aan.

Om een reisplan op te slaan, raak je Sla reisplan op aan.

Om een opgeslagen reisplan te laden, raak je Laad reisplan aan.

Om een nieuw reisplan te maken, raak je **Nieuw reisplan** aan; om er een te verwijderen, raak je **Verwijder reisplan** aan.

## 23. Help mij

Help mij biedt een makkelijke manier om hulpdiensten en andere gespecialiseerde diensten te vinden en hiermee contact op te nemen.

Als je bijvoorbeeld betrokken raakt bij een verkeersongeval, kun je **Help mij** gebruiken om je exacte locatie aan het dichtstbijzijnde ziekenhuis door te geven.

Het menu Help mij gebruiken om een plaatselijke service te bellen

Je kunt het menu **Help mij** gebruiken om een hulpdienst te zoeken, hiermee telefonisch contact op te nemen en de dienst de precieze details van je huidige locatie door te geven.

Wanneer je zoekt naar een hulpdienst, krijg je een lijst met locaties bij jou in de buurt te zien. Selecteer een van de hulpdiensten in de lijst om het bijbehorende adres en telefoonnummer weer te geven, plus je huidige locatie op de kaart.

Als er een telefoon is verbonden met je Blue&Me-TomTom, zal je Blue&Me-TomTom automatisch het telefoonnummer bellen. Als er geen telefoon is verbonden, wordt het telefoonnummer weergegeven dat je kunt bellen.

Ga als volgt te werk om via **Help mij** een hulpdienst te zoeken, telefonisch contact op te nemen en van je huidige locatie naar de dienst te navigeren:

- 1. Raak het touchscreen aan om het hoofdmenu weer te geven.
- 2. Raak Help mij aan.
- 3. Raak Bel om hulp aan.
- 4. Selecteer het type dienst dat je nodig hebt, bijvoorbeeld Dichtstbijzijnde ziekenhuis.
- 5. Selecteer een dienst in de lijst; de dichtstbijzijnde dienst wordt bovenaan in de lijst getoond.
- 6. Als er een telefoon is verbonden met je Blue&Me-TomTom, zal je Blue&Me-TomTom automatisch het telefoonnummer bellen. Als er geen telefoon is verbonden, wordt het telefoonnummer weergegeven dat je kunt bellen.

Zodra het gesprek wordt aangenomen, toont je Blue&Me-TomTom je positie op de kaart, inclusief een beschrijving van de locatie. Hierdoor kun je tijdens het bellen gemak-kelijker aangeven waar je bent.

7. Als je te voet naar de dienst wilt navigeren, raak je Wandel daarheen aan.

Je Blue&Me-TomTom begeleidt je naar je bestemming.

#### **Opties**

*Opmerking*: het kan zijn dat de informatie voor bepaalde diensten niet in alle landen beschikbaar is.

| Bel om hulp                | Raak deze knop aan om de contactgegevens en locatie van een hulp-<br>dienst op te halen.                                                                                                    |
|----------------------------|----------------------------------------------------------------------------------------------------|
| Rijd naar hulp             | Raak deze knop aan om per auto naar een hulpdienst te navigeren.                                                                                                    |
| Loop naar hulp             | Raak deze knop aan om te voet naar een hulpdienst te navigeren.                                                                                                    |
| Waar ben ik?               | Raak deze knop aan om je huidige locatie op de kaart weer te geven.<br>Vervolgens kun je <b>Bel om hulp</b> aanraken, het gewenste type dienst<br>selecteren en je exacte locatie doorgeven. |
| Handleiding<br>Eerste hulp | Raak deze knop aan om de handleiding Eerste hulp van het Britse<br>Rode Kruis te lezen.                                                                                                    |
| Andere handlei-<br>dingen  | Raak deze knop aan om een selectie aan nuttige handleidingen te<br>lezen.                                                                                                    |

## 24. Favorieten

## Wat zijn Favorieten?

Favorieten zijn plaatsen die je vaak bezoekt. Je kunt Favorieten instellen zodat je niet steeds opnieuw het adres hoeft in te voeren wanneer je naar een dergelijke plaats wilt navigeren.

Dit hoeven geen plaatsen te zijn die je bijzonder leuk vindt, maar gewoon nuttige adressen.

Hoe maak ik een Favoriet?

In het hoofdmenu raak je Voeg favoriet toe aan.

Selecteer het type Favoriet door een van de knoppen aan te raken in onderstaande tabel met menuopties.

Het is handig om je Favoriet een naam te geven die je gemakkelijk kunt onthouden. Je Blue&Me-TomTom zal echter altijd een naam voorstellen, meestal het adres van de Favoriet. Als je een nieuwe naam wilt invoeren, hoef je de voorgestelde naam niet te wissen, je kunt gewoon beginnen te typen.

| Thuis                 | Je kunt je thuislocatie als Favoriet instellen.                                                                     |
|-----------------------|----------------------------------------------------------------------------------------------------|
| Favoriet              | Je kunt geen Favoriet aanmaken vanuit een andere Favoriet. Deze<br>optie zal in dit menu altijd onbeschikbaar zijn. |
|                       | Om de naam van een favoriet te wijzigen, raak je <b>Beheer favorieten</b> aan in het voorkeurenmenu.                |
| ABCD                  | Je kunt een adres invoeren als Favoriet, waarbij je kunt kiezen uit de volgende opties.                             |
| Adres                 | Stadscentrum                                                                                                    |
|                       | Straat en huisnummer                                                                                                |
|                       | Postcode                                                                                                    |
|                       | • Kruising                                                                                                    |
| Recente<br>bestemming | Maak een nieuwe Favoriet door een locatie te kiezen uit je lijst met recente bestemmingen.                          |

Je kunt ook een Nuttige plaats (NP) als Favoriet toevoegen.

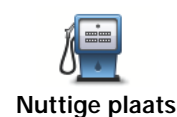

Indien je een NP bezoekt waar je graag en regelmatig komt, een restaurant bijvoorbeeld, kun je deze toevoegen als Favoriet.

Om een NP toe te voegen als Favoriet, raak je deze knop aan en doe je het volgende:

1. Beperk je keuze aan NP's door het gebied te selecteren waar de NP zich bevindt.

Je kunt één van deze opties selecteren:

- NP dichtbij hiermee zoek je in een lijst met NP's dicht bij je huidige positie.
- NP in plaats hiermee kies je een NP in een bepaalde plaats. Je moet een plaats of stad opgeven.
- NP dicht bij huis hiermee zoek je in een lijst met NP's dicht bij je thuislocatie.

Als je momenteel op weg bent naar een bestemming, kun je ook kiezen uit een lijst NP's op je route of nabij je bestemming. Kies één van de volgende opties:

- NP op de route
- NP nabij bestemming
- 2. Selecteer de NP-categorie.

Raak de NP-categorie aan indien die wordt getoond, of raak de pijl aan om uit de volledige lijst te kiezen.

Raak Elke NP-categorie aan om een NP te zoeken op naam.

| Mijn locatie                | Raak deze knop aan om je huidige locatie als Favoriet toe te voegen.<br>Als je bijvoorbeeld stopt op een plaats die je interessant vindt, kun je<br>deze knop aanraken en de plaats als Favoriet instellen. |
|-----------------------------|----------------------------------------------------------------------------------------------------|
| Locatie op de<br>kaart      | Raak deze knop aan om een Favoriet te maken met behulp van de<br>kaartbrowser.<br>Selecteer de locatie van de Favoriet met behulp van de cursor, en<br>raak vervolgens <b>OK</b> aan.                       |
| Lengte- en<br>breedtegraad  | Raak deze knop aan om een Favoriet in te stellen door de breedte-<br>en lengtegraden in te voeren.                                                                                                    |
| Positie van<br>laatste stop | Raak deze knop aan om je laatste vastgelegde positie te selecteren als je bestemming.                                                                                                    |

Hoe kan ik een Favoriet gebruiken?

Normaal gesproken gebruik je een Favoriet om ergens naartoe te navigeren zonder het adres in te hoeven voeren. Om naar een Favoriet te navigeren, doe je het volgende:

- 1. Raak het touchscreen aan om het hoofdmenu weer te geven.
- 2. Raak Navigeer naar... aan.
- 3. Raak Favoriet aan.
- 4. Kies een Favoriet uit de lijst.

Je Blue&Me-TomTom berekent de route nu voor je.

5. Zodra de route is berekend, raak je OK aan.

Je Blue&Me-TomTom zal onmiddellijk beginnen je naar je bestemming te leiden met gesproken instructies en visuele instructies op het scherm.

Hoe kan ik de naam van een Favoriet wijzigen?

- 1. Raak het touchscreen aan om het hoofdmenu weer te geven.
- 2. Raak Wijzig voorkeuren aan om het voorkeurenmenu te openen.
- 3. Raak Beheer favorieten aan.
- 4. Raak de Favoriet aan waarvan je de naam wilt wijzigen.
- 5. Raak Wijzig naam aan.

Hoe kan ik een Favoriet verwijderen?

- 1. Raak het touchscreen aan om het hoofdmenu weer te geven.
- 2. Raak Wijzig voorkeuren aan om het voorkeurenmenu te openen.
- 3. Raak Beheer favorieten aan.
- 4. Raak de Favoriet aan die je wilt verwijderen.
- 5. Raak Verwijder aan.

## 25. Media

Belangrijk: selecteer alleen media wanneer je stilstaat. Het is gevaarlijk om tijdens het rijden je instellingen te wijzigen, documenten te lezen of foto's te bekijken.

Je kunt op je Blue&Me-TomTom foto's en tekstdocumenten opslaan en bekijken. Foto's moeten worden opgeslagen als .jpg of .bmp en tekstbestanden als .txt.

Documenten en foto's op je navigatiesysteem zetten

Zet documenten en foto's via TomTom HOME over van je computer naar je Blue&Me-TomTom.

Foto's bekijken

- 1. Raak Media aan in het hoofdmenu.
- 2. Raak Fotogalerij aan.

De Fotogalerij wordt gestart met de miniaturen van alle foto's op jouw Blue&Me-TomTom.

Raak de pijlen aan om omhoog en omlaag te bewegen op de pagina met miniaturen.

Raak Diavoorstelling aan om een diavoorstelling te starten.

Raak de miniatuur van een foto aan om een grotere weergave van die foto te zien.

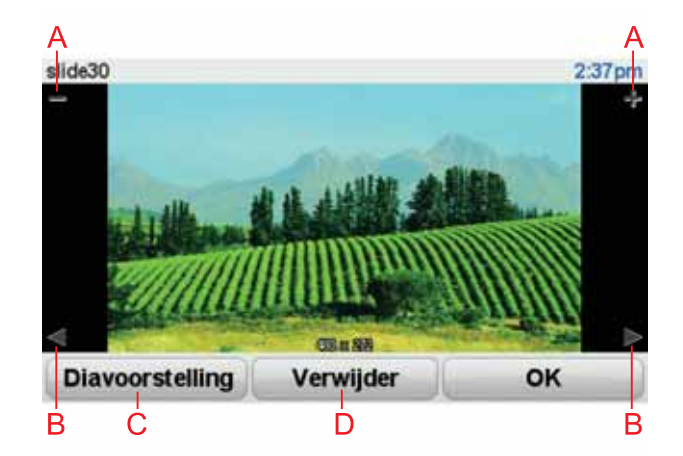

- A Knoppen om in en uit te zoomen op de foto.
- B Knoppen om naar de volgende of de vorige foto te gaan.
- C Raak **Diavoorstelling** aan om een diavoorstelling te starten.
- D Raak Verwijder aan om een foto te verwijderen.

## **Documenten lezen**

- 1. Raak Media aan in het hoofdmenu.
- 2. Raak Documentlezer aan.

De documentlezer wordt gestart en geeft een lijst van alle documenten op je Blue&Me-TomTom weer.

- 3. Raak het pictogram van een document aan om het te openen.
- 4. Raak de knoppen Pagina Omhoog, Pagina Omlaag en de pijlknoppen aan om door het document te navigeren.
### 26. TomTom Veiligheidswaarschuwingen

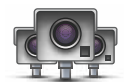

De service TomTom Veiligheidswaarschuwingen attendeert je op allerlei locaties, waaronder:

- Flitslocaties.
- Gevaarlijke punten waar veel ongelukken gebeuren.
- Mobiele camera's.
- Trajectcontroles.
- · Flitslocaties op tolwegen.
- Flitslocaties bij verkeerslichten.

**Belangrijk**: sluit je navigatiesysteem regelmatig aan op TomTom HOME om de lijst met locaties voor alle veiligheidswaarschuwingen te vernieuwen. Mobiele flitslocaties worden rechtstreeks naar je navigatiesysteem verzonden.

Wanneer een flitslocatie wordt weergegeven op de kaart, wordt er een waarschuwingsgeluid afgespeeld om je te waarschuwen dat je een flitslocatie nadert.

Als je een flitslocatie ontdekt maar geen waarschuwing ontvangt, kun je de nieuwe locatie met je Blue&Me-TomTom melden aan TomTom.

#### **Flitslocaties instellen**

De service TomTom Flitslocaties is een abonnementsservice waarvoor je je kunt aanmelden via TomTom HOME.

Als je de meest recente flitslocaties naar je navigatiesysteem wilt downloaden, klik dan op **Update mijn navigatiesysteem** in TomTom HOME.

#### Locaties bijwerken met Veiligheidswaarschuwingen

De locaties van de flitslocaties veranderen regelmatig. Zo kunnen er zonder waarschuwing nieuwe flitslocaties verschijnen en ook de locaties van andere waarschuwingen kunnen veranderen, zoals locaties waar veel ongevallen gebeuren.

Het is dan ook handig om de nieuwste lijst met flits- en waarschuwingslocaties op je navigatiesysteem te hebben voordat je van huis vertrekt.

Om er zeker van te zijn dat je over de nieuwste lijst beschikt, sluit je kort voordat je vertrekt je Blue&Me-TomTom aan op TomTom HOME. Vervolgens wordt je navigatiesysteem bijgewerkt met alle meest recente locaties.

#### Flitslocatiewaarschuwingen

15 seconden voordat je een flitslocatie bereikt, wordt er een waarschuwing gegeven.

Je wordt op drie manieren gewaarschuwd:

• Je Blue&Me-TomTom geeft een waarschuwingsgeluid weer.

- Het type flitslocatie en de afstand tot de flitslocatie worden weergegeven in de rijweergave. Als er een snelheidslimiet voor de flitslocatie is gemeld, wordt de snelheid ook in de rijweergave getoond.
- De locatie van de flitslocatie wordt weergegeven op de kaart.

#### **Opmerking**: voor trajectcontroles ontvang je een combinatie van pictogrammen en geluiden aan het begin, in het midden en aan het einde van de controle. Ga voor meer informatie naar: **De manier wijzigen waarop je wordt gewaarschuwd**.

De manier wijzigen waarop je wordt gewaarschuwd

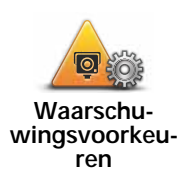

Als je de manier wilt wijzigen waarop je Blue&Me-TomTom je waarschuwt voor flitslocaties, raak je de knop **Waarschuwingsvoorkeuren** aan.

Je kunt vervolgens instellen hoe dicht je een flitslocatie moet zijn genaderd voordat je wordt gewaarschuwd en welk type geluid moet worden weergegeven.

Ga als volgt te werk als je bijvoorbeeld het geluid wilt wijzigen dat wordt weergegeven wanneer je een vaste flitser nadert:

1. Raak in het hoofdmenu TomTom Flitslocaties aan.

2. Raak Waarschuwingsvoorkeuren aan.

Er wordt een lijst met typen flitslocaties weergegeven. Naast de flitsers waarvoor een waarschuwing is ingesteld, wordt een luidspreker weergegeven.

- 3. Raak Vaste flitsers aan.
- 4. Raak **NEE** aan om te voorkomen dat de waarschuwingen voor de vaste flitsers worden verwijderd.
- 5. Geef het aantal seconden op hoever van tevoren je wilt worden gewaarschuwd voordat je een flitslocatie bereikt. Raak **OK** aan.
- Raak het geluid aan dat je wilt weergeven voor de waarschuwing. Als je bijvoorbeeld een bugelgeluid wilt weergeven, raak je Bugel aan.

**Tips**: als je de waarschuwingsgeluiden voor een type flitslocatie wilt uitschakelen, raak je **Stilte** aan in plaats van **Bugle** in stap 6 hierboven. Als je je eigen geluid wilt opnemen voor een type flitslocatie, raak je **Neem waarschuwing op** aan in plaats van **Bugle** in stap 6 hierboven.

7. Raak **JA** aan om je wijzigingen op te slaan.

#### Meldknop

Ga als volgt te werk om in de rijweergave de meldknop weer te geven:

- 1. Raak in het hoofdmenu de knop Services aan.
- 2. Raak Veiligheidswaarschuwingen aan.
- 3. Raak Toon meldknop aan.

De meldknop wordt links in de rijweergave weergegeven. Als je al gebruikmaakt van het snelmenu, wordt de optie toegevoegd aan de beschikbare knoppen in het snelmenu.

Onderweg een nieuwe flitslocatie melden

1. Raak in de rijweergave of het snelmenu de meldknop aan om de locatie van de camera te registreren.

Als je de meldknop binnen 20 seconden na ontvangst van een flitslocatiewaarschuwing aanraakt, krijg je de optie een flitslocatie toe te voegen of te verwijderen. Raak **Voeg flitslocatie toe** aan.

- 2. Raak Vaste flitser of Mobiele flitslocatie aan, afhankelijk van het type flitslocatie dat je wilt melden.
- 3. Selecteer het type flitslocatie dat je wilt melden.

# **Opmerking**: als er voor het type flitslocatie een snelheidslimiet geldt, kun je deze ook opgeven.

De flitslocaties die je doorgeeft, worden daadwerkelijk gemeld wanneer je je navigatiesysteem de volgende keer aansluit op TomTom HOME.

Een nieuwe flitslocatie melden vanuit huis

Je hoeft je niet op de locatie van de flitslocatie te bevinden om een nieuwe locatie te kunnen melden.

Ga als volgt te werk om vanuit huis een nieuwe flitslocatie te melden:

- 1. Raak **Services** aan in het hoofdmenu van je navigatiesysteem.
- 2. Raak Veiligheidswaarschuwingen aan.
- 3. Raak Meld flitslocatie aan.
- 4. Raak Vaste flitser of Mobiele flitslocatie aan, afhankelijk van het type flitslocatie.
- 5. Zoek de locatie van de flitslocatie die je wilt melden door gebruik te maken van de kaartbrowser.

Gebruik de cursor om de exacte locatie te markeren en raak **OK** aan.

6. Raak het type flitslocatie aan dat je wilt melden en indien noodzakelijk de snelheidslimiet voor de flitslocatie.

#### Onjuiste waarschuwingen voor flitsers melden

Het kan voorkomen dat je een waarschuwing ontvangt voor een flitslocatie die niet meer bestaat.

Ga als volgt te werk om een onjuiste waarschuwing voor een flitser te melden:

1. Raak op de locatie van de onjuiste flitser in de Rijweergave de knop Melden aan.

**Opmerking**: dit moet binnen twintig seconden nadat de waarschuwing voor de flitser is ontvangen, worden gedaan.

2. Raak Verwijder aan.

De volgende keer dat je navigatiesysteem verbinding maakt met TomTom HOME, wordt de flitserwaarschuwing als onjuist gemeld.

#### Typen flitslocaties die je kunt melden

Wanneer je melding maakt van een vaste flitser, kun je selecteren welk type flitslocatie je meldt.

Dit type flitslocatie controleert de snelheid van passerende voertuigen.

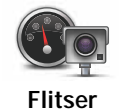

Dit type flitslocatie controleert of er auto's door rood licht rijden.

Flitslocatie verkeerslicht

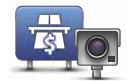

Dit type flitslocatie controleert het verkeer rond tolhuizen op tolwegen.

Flitslocatie tolweg

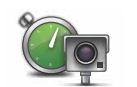

Dit type flitslocatie controleert de gemiddelde snelheid van voertuigen tussen twee vaste punten.

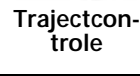

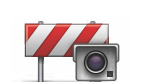

Dit type flitslocatie controleert het verkeer op wegen met toegangsbeperkingen.

Voertuigrestrictie

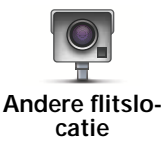

Alle andere typen flitslocaties die niet in een van de bovenstaande categorieën vallen.

#### Waarschuwingen trajectcontrole

Bij het naderen van een trajectcontrole kun je verschillende soorten visuele en hoorbare waarschuwingen ontvangen.

Ongeacht de snelheid waarmee je rijdt, ontvang je altijd een waarschuwing voor het begin en einde van het traject. Eventuele tussentijdse waarschuwingen ontvang je om de 200 meter.

Alle waarschuwingen worden hieronder beschreven:

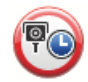

#### Waarschuwing start traject

Als je het begin van een trajectcontrole nadert, krijg je een visuele waarschuwing te zien in de linkerbovenhoek van de Rijweergave met daaronder de afstand tot de camera. Er wordt ook een hoorbare waarschuwing gegeven.

Bovendien zie je een klein pictogram op de weg die de positie van het begin van de trajectcontrole aangeeft.

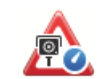

#### Tussentijdse waarschuwing - type 1

Zodra je je in de trajectcontrole bevindt, niet te hard rijdt en bij het begin van de controle al een waarschuwing hebt ontvangen, krijg je in de Rijweergave een visuele waarschuwing te zien. Dit is om je eraan te herinneren dat je je nog steeds in de trajectcontrole bevindt.

| 60                                                                                                    | Tussentijdse waarschuwing - type 2                                                                                                    |
|----------------------------------------------------------------------------------------------------|----------------------------------------------------------------------------------------------------|
|                                                                                                    | Zodra je je in de trajectcontrole bevindt, meer dan 100% van de toege-<br>stane snelheid rijdt en aan het begin van de controle al een waarschu-<br>wing hebt ontvangen, krijg je in de rijweergave een visuele<br>waarschuwing te zien om aan te geven dat je de maximumsnelheid<br>overschrijdt. Daarnaast wordt er een zachte hoorbare waarschuwing<br>gegeven. Deze waarschuwingen hebben als doel je eraan te herinneren<br>je snelheid te vertragen |
|                                                                                                    | Tussentijdse waarschuwing - type 3                                                                                                    |
| 60                                                                                                    | Zodra je je in de trajectcontrole bevindt, meer dan 100% van de toege-<br>stane snelheid rijdt en aan het begin van de controle geen waarschu-<br>wing hebt ontvangen, krijg je in de rijweergave een visuele<br>waarschuwing te zien van de maximumsnelheid. Daarnaast wordt er<br>een harde hoorbare waarschuwing gegeven.                                                                                                    |
|                                                                                                    | Deze waarschuwingen worden alleen bij de EERSTE tussengelegen<br>positie gegeven en hebben als doel je eraan te herinneren je snelheid te<br>vertragen                                                                                                    |
| ęŏ                                                                                                    | Waarschuwing einde traject                                                                                                    |
|                                                                                                    | Als je het einde van een trajectcontrole nadert, krijg je een visuele waar-<br>schuwing te zien in de Rijweergave met daaronder de afstand tot de<br>camera. Er wordt een hoorbare waarschuwing gegeven.                                                                                                    |
|                                                                                                    | Bovendien zie je een klein pictogram op de weg die de positie van het einde van de trajectcontrole aangeeft.                                                                                                    |
| Menu TomTom Flitslocaties                                                                                                    |                                                                                                    |
| Als je het menu Flitslocaties wilt openen, raak dan in het hoofdmenu eerst <b>Services</b> aan en vervolgens <b>Flitslocaties</b> . |                                                                                                    |
| Meld flitsloca-<br>tie                                                                                                    | Raak deze knop aan om een nieuwe flitslocatie te melden.                                                                                                    |
| Wijzig waar-<br>schuwings-<br>voorkeuren                                                                                            | Raak deze knop aan om in te stellen welke veiligheidswaarschuwingen<br>je wilt ontvangen en welke geluiden voor de verschillende waarschu-<br>wingen moeten worden gebruikt.                                                                                                    |
|                                                                                                    | Raak deze knop aan om de veiligheidswaarschuwingen uit te schakelen.                                                                                                    |

Meldingen uit

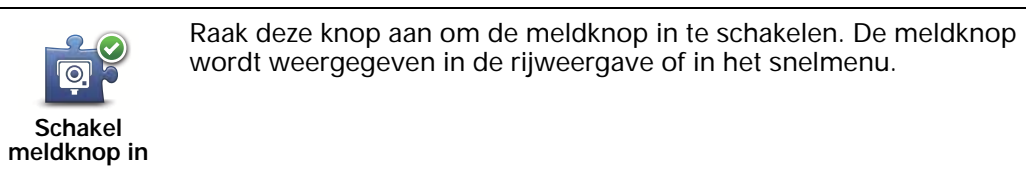

### 27. Kennismaking met TomTom HOME

TomTom HOME is een gratis programma voor je computer waarmee je de content en services op je Blue&Me-TomTom-navigatiesysteem kunt beheren. Bovendien biedt het programma je toegang tot de TomTom-community. Het is raadzaam om regelmatig verbinding te maken met HOME om een back-up van je navigatiesysteem te maken, zodat je altijd over de meest recente updates beschikt.

Hieronder vind je een overzicht van enkele dingen die je met TomTom HOME kunt doen:

- Nieuwe items aan je navigatiesysteem toevoegen, zoals kaarten, stemmen, NP's en nog veel meer.
- TomTom-services kopen en je abonnementen beheren.
- Je content delen met de TomTom-community.
- Map Share gebruiken om kaartcorrecties te delen en downloaden.
- Back-ups van je navigatiesysteem maken en terugzetten.
- Een MyTomTom-account maken.
- Lees de dokumentatiegids voor je navigatiesysteem.

Wanneer je HOME gebruikt, kun je hulp krijgen bij de onderwerpen waar je mee bezig bent via de Help van HOME. Hier vind je ook informatie over allerlei andere functies van HOME.

**Tip**: we raden je aan een breedbandinternetverbinding te gebruiken wanneer je verbinding maakt met HOME.

#### Installatie van TomTom HOME

Als je TomTom HOME op je computer wilt installeren, doe je het volgende:

- 1. Maak op je computer verbinding met internet.
- 2. Sluit je navigatiesysteem met de USB-kabel aan op de computer en schakel het navigatiesysteem vervolgens in.

HOME wordt geïnstalleerd.

# *Opmerking*: als HOME niet automatisch wordt geïnstalleerd, kun je het programma ook downloaden via tomtom.com/home

TomTom HOME wordt automatisch gestart wanneer het navigatiesysteem wordt ingeschakeld, mits het navigatiesysteem op je computer is aangesloten.

#### MyTomTom-account

Om content en services te downloaden via TomTom HOME heb je een MyTomTomaccount nodig. Je kunt een account aanmaken wanneer je TomTom HOME in gebruik neemt.

#### Meer informatie vinden in de Help-onderwerpen van HOME

In de Help-onderwerpen van TomTom HOME vind je nog veel meer informatie over de manier waarop HOME je kan helpen bij het beheer van de content en services op je navigatiesysteem.

Daarnaast kun je hulp krijgen bij het volgende:

- Het gebruik van een activerings- of promotiecode
- Het bijwerken van de combinatie van je navigatiesysteem en je account
- De TomTom Routeplanner
- Het downloaden van gratis of gedeelde geluiden, afbeeldingen en symbolen
- Een kaartlezer gebruiken
- Thema's en extensies installeren

Voor informatie over het maken van je eigen NP's, thema's, stemmen, routes, kleurenschema's, symbolen en geluiden, ga je naar **create.tomtom.com**.

#### Meer informatie

Ga naar **tomtom.com/support** voor ondersteuning en meer informatie, en om de documentatiegids te downloaden.

Ga voor informatie over de garantie naar tomtom.com/legal.

### 28. Addendum

Belangrijke veiligheidsmededelingen en -waarschuwingen

#### GPS (Global Positioning System)

GPS (Global Positioning System) is een systeem dat met behulp van satellieten wereldwijd plaats- en tijdsinformatie verstrekt. Het GPS-systeem functioneert en wordt beheerd onder de exclusieve verantwoordelijkheid van de overheid van de Verenigde Staten, die verantwoordelijk is voor de beschikbaarheid en nauwkeurigheid van het systeem. Elke wijziging in de beschikbaarheid en nauwkeurigheid van het GPS-systeem kan de werking van je TomTom-navigatiesysteem beïnvloeden. TomTom kan niet aansprakelijk worden gesteld voor de beschikbaarheid en nauwkeurigheid van het GPS-systeem.

#### Zorgvuldig gebruik

Het gebruik van een TomTom-navigatiesysteem ontslaat je niet van je plicht om je motorvoertuig met de gepaste zorgvuldigheid en aandacht te besturen.

#### Vliegtuigen en ziekenhuizen

In de meeste vliegtuigen, in veel ziekenhuizen en op vele andere plaatsen is het gebruik van apparaten met een antenne verboden. Je mag een TomTom-navigatiesysteem niet gebruiken in een dergelijke omgeving.

#### **Batterij**

Dit product maakt gebruik van een lithium-polymeerbatterij. Niet gebruiken in een vochtige, natte en/of corrosieve omgeving. Je mag het product niet plaatsen, opbergen of achterlaten in of nabij een hittebron, in een omgeving met hoge temperaturen, in sterk, direct zonlicht, in een magnetron of in een container onder druk en ook niet blootstellen aan temperaturen boven 60C (140F). Als je je niet houdt aan deze richtlijnen, kan er zuur uit de lithium-polymeerbatterij lekken, of kan de batterij heet worden, ontploffen of ontbranden en letsel en/of schade veroorzaken. Je mag de batterij niet doorboren, openen of uit elkaar halen. Als de batterij lekt en je in aanraking komt met de gelekte vloeistof, moet je jezelf grondig afspoelen met water en onmiddellijk een arts raadplegen. Uit veiligheidsoverwegingen en om de gebruiksduur van de batterij te verlengen, is het niet mogelijk de batterij op te laden bij lage (onder 0C/32F) of hoge (boven 45C/113F) temperaturen.

Temperaturen: normaal gebruik: -0C (32F) tot +45C (113F); opbergen gedurende korte periode: -20C (-4F) tot + 60C (140F); opbergen gedurende lange periode: -20C (-4F) tot +25C (77F).

## Waarschuwing: als de batterij wordt vervangen door een verkeerd type batterij, ontstaat er kans op ontploffing.

De batterij mag niet door de gebruiker worden vervangen; probeer dit dan ook niet. Als je problemen hebt met de batterij, neem dan contact op met de klantendienst van TomTom.

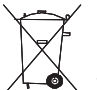

DE LITHIUM-POLYMEERBATTERIJ IN DIT PRODUCT MOET OP DE JUISTE MANIER WORDEN GERECYCLED OF WEGGEGOOID. ALS JE DE BATTERIJ VAN JE TOMTOM-NAVIGATIESYSTEEM WILT OPLADEN, DIEN JE HIERVOOR UIT- SLUITEND DE MEEGELEVERDE GELIJKSTROOMKABEL (AUTO-OPLADER/ACCUKABEL) EN NETSTROOMADAPTER (THUISOPLADER) TE GEBRUIKEN.

Gebruik dit navigatiesysteem alleen met de meegeleverde oplader.

Wanneer je oplader moet worden vervangen, ga je naar **tomtom.com** voor meer informatie over goedgekeurde opladers voor je navigatiesysteem.

Als je je TomTom-navigatiesysteem wilt recyclen, raadpleeg dan een erkend TomTomservicecentrum bij jou in de buurt.

De genoemde gebruiksduur van de batterij is de maximale gebruiksduur. De maximale gebruiksduur kan alleen worden behaald onder bepaalde atmosferische omstandigheden. De geschatte maximale gebruiksduur is gebaseerd op het profiel van de gemiddelde gebruiker.

Voor tips over het verlengen van de gebruiksduur van de batterij, raadpleeg je de Veelgestelde vragen voor je eigen land:

AU: www.tomtom.com/8703CZ: www.tomtom.com/7509DE: www.tomtom.com/ 7508DK: www.tomtom.com/9298ES: www.tomtom.com/7507FI: www.tomtom.com/ 9299FR: www.tomtom.com/7506HU: www.tomtom.com/10251IT: www.tomtom.com/ 7505NL: www.tomtom.com/7504PL: www.tomtom.com/7503PT: www.tomtom.com/ 8029RU: www.tomtom.com/10250SE: www.tomtom.com/8704UK: www.tomtom.com/7502US: www.tomtom.com/7510

#### **CE-keurmerk**

Dit apparaat voldoet aan de gestelde eisen van de CE-markering bij gebruik in een woonomgeving, commerciële of licht industriële omgeving of in een voertuig.

# Ce

#### **R&TTE-richtlijn**

TomTom verklaart hierbij dat de navigatiesystemen en accessoires van TomTom voldoen aan alle essentiële vereisten en overige relevante bepalingen van de EU-richtlijn 1999/5/ EG. De conformiteitsverklaring vind je hier: www.tomtom.com/legal.

#### AEEA-richtlijn

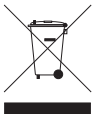

Met dit symbool op het product of de bijbehorende verpakking wordt aangegeven dat dit product niet mag worden verwerkt als huishoudelijk afval. Conform de EU-richtlijn 2002/96/EC voor afgedankte elektrische en elektronische apparatuur (AEEA), mag dit elektrische product niet worden afgevoerd als ongesorteerd gemeentelijk afval. Voor een correcte afvalverwerking moet dit product worden

teruggebracht naar het verkooppunt of naar het lokale gemeentelijke inzamelpunt voor recycling.

#### Dit document

Deze handleiding is met de grootste zorg samengesteld. Het kan zijn dat door de continue productontwikkeling bepaalde informatie niet meer helemaal actueel is. De informatie in dit document kan zonder voorafgaande kennisgeving worden gewijzigd.

TomTom aanvaardt geen aansprakelijkheid voor technische of redactionele fouten of omissies in dit document, noch voor incidentele schade of gevolgschade voortvloeiend uit de prestaties of het gebruik van dit materiaal. Dit document bevat informatie die wordt beschermd door copyright. Niets uit dit document mag op welke wijze dan ook worden gefotokopieerd of gereproduceerd zonder voorafgaande schriftelijk toestemming van TomTom N.V.

### 29. Copyright notices

© 2011 TomTom N.V., The Netherlands. TomTom®, and the "two hands" logo, among others, are Trademarks owned by TomTom N.V. or one of its subsidiaries. Please see **www.tomtom.com/legal** for warranties and end user licence agreements applying to this product.

© 2011 TomTom N.V., Niederlande. TomTom®, das 'Zwei Hände'-Logo usw. sind registrierte Marken von TomTom N.V. oder eines zugehörigen Tochterunternehmens. Die für dieses Produkt geltenden Garantien und Endnutzerlizenzvereinbarungen finden Sie unter www.tomtom.com/legal.

© 2011 TomTom N.V., Pays-Bas. TomTom® et le logo composé de « deux mains », entre autres, font partie des marques commerciales appartenant à TomTom N.V. ou l'une de ses filiales. L'utilisation de ce produit est régie par notre garantie limitée et le contrat de licence utilisateur final, que vous pouvez consulter à l'adresse suivante : www.tom-tom.com/legal

© 2011 TomTom N.V., Nederland. TomTom® en het logo met twee handen zijn onder andere handelsmerken die eigendom zijn van TomTom N.V. of een van haar dochterondernemingen. Ga naar **www.tomtom.com/legal** voor garanties en licentieovereenkomsten voor eindgebruikers die van toepassing zijn op dit product.

© 2011 TomTom N.V., The Netherlands TomTom® e il logo delle "due mani", fra gli altri, sono marchi registrati di proprietà di TomTom N.V. o di una delle sue filiali. Consultare **www.tomtom.com/legal** per le garanzie e i contratti di licenza per l'utente finale applicabili a questo prodotto.

© 2011 TomTom NV, Países Bajos. TomTom<sup>™</sup> y el logotipo "dos manos" son marcas comerciales, aplicaciones o marcas registradas de TomTom NV. Nuestra garantía limitada y nuestro acuerdo de licencia de usuario final para el software integrado son de aplicación para este producto; puede consultar ambos en www.tomtom.com/legal.

© 2011 TomTom N.V., Països Baixos. TomTom®, i el logotip amb les "dues mans", entre altres, formen part de les marques comercials de TomTom N.V. o d'una de les seves filials. Visiteu www.tomtom.com/legal per a obtenir informació sobre les garanties i els acords de llicència d'usuari final d'aquest producte.

© 2011 TomTom N.V., Holanda. TomTom® e o logótipo das "duas mãos", entre outras, são marcas comerciais detidas pela TomTom N.V. ou por uma das suas subsidiárias. Vá a **www.tomtom.com/legal** para consultar as garantias e o contratos de licença do utilizador final aplicáveis a este produto.

© 2011 TomTom NV, Holland. TomTom<sup>™</sup> og logoet med "de to hænder" er blandt de varemærker, produkter og registrerede varemærker, der tilhører TomTom International B.V. Vores begrænsede garanti og slutbrugerlicensaftale for indlejret software gælder for dette produkt; begge dokumenter findes på www.tomtom.com/legal.

© 2011 TomTom N.V., Alankomaat. Muun muassa TomTom® ja kaksi kättä -logo ovat TomTom N.V:n tai sen tytäryhtiöiden omistamia tavaramerkkejä. Katso osoitteesta www.tomtom.com/legal tätä tuotetta koskevat takuut ja käyttöehtosopimukset. © 2011 TomTom N.V., Nederland. TomTom®, og de "to hender"-logoen, blant andre, er varemerker eid av TomTom N.V. eller en av deres underleverandører. Vennligst se **www.tomtom.com/legal** for gjeldende garantier og lisensavtaler for sluttbrukere for dette produktet.

© 2011 TomTom NV, Nederländerna. TomTom<sup>™</sup> och logotypen "två händer" tillhör de varumärken, programvaror eller registrerade varumärken som ägs av TomTom International B.V. Vår begränsade garanti och vårt slutanvändarlicensavtal för inbyggd programvara kan gälla för denna produkt. Du kan läsa dem båda på **www.tomtom.com/legal**.

© 2011 TomTom N.V., Nizozemsko. TomTom® a logo "dvou rukou" jsou, mimo jiné, ochranné známky společnosti TomTom N.V. nebo jejích poboček. Navštivte prosím adresu **www.tomtom.com/legal**, kde naleznete informace o zárukách a licenčních smlouvách s koncovým uživatelem vztahujících se k tomuto výrobku.

© 2011 TomTom N.V., Hollandia. A TomTom®, és a "két kéz" embléma, többek között, a TomTom N.V. vagy leányvállalatai védjegye. A termékre vonatkozó garanciáról és a végfelhasználói licencszerződésekről részleteket a **www.tomtom.com/legal** oldalon olvashat.

© 2011 TomTom N.V., Holandia. TomTom<sup>™</sup> i logo z dwiema dłońmi, oraz inne, są zarejestrowanymi znakami towarowymi firmy TomTom N.V. lub jednej z jej spółek zależnych. Informacje o gwarancjach i umowach licencyjnych dla końcowego użytkownika tego produktu znajdują się na stronie **www.tomtom.com/legal**.

© 2011 TomTom N.V., Holandsko. TomTom® a logo "dve ruky" sú okrem ďalších ochranné známky, ktoré vlastní spoločnosť TomTom N.V. alebo jedna z jej dcérskych spoločností. Pozrite si stránku **www.tomtom.com/legal**, ak chcete informácie o zárukách a dohody o licencii pre koncového používateľa týkajúce sa tohto produktu.

© 2011 TomTom N.V., Madalmaad. TomTom® ja "kahe käe" logo kuuluvad nende kaubamärkide hulka, mille omanikuks on TomTom N.V. või mõni selle filiaal. Tootele kehtivad garantiid ja lõppkasutaja litsentsilepingud leiad aadressilt **www.tomtom.com/legal**.

© 2011 TomTom N.V., Nyderlandai. TomTom® ir "dviejų plaštakų" formos logotipas, kaip ir daugelis kitų, priklauso TomTom N.V. arba kuriai nors dukterinei įmonei. Apie šiam produktui taikomas garantijas ir licencijavimo galutiniam vartotojui sutartis skaitykite internete adresu www.tomtom.com/legal.

© 2011 TomTom N.V., Nīderlande. TomTom® un "divu rociņu" logotips ir prečzīmes, kas pieder TomTom N.V. vai kādam tā meitas uzņēmumam. Garantijas un gala lietotāja līgumus, kas piemērojami šim izstrādājumam, skatiet vietnē www.tomtom.com/legal.

© 2011 TomTom N.V., Hollanda. TomTom® ve diğer logolar ile birlikte "iki el" logosunun mülkiyeti, TomTom N.V. veya bağlı şirketlerine aittir. Bu ürün için geçerli garanti ve son kullanıcı lisans sözleşmeleri için www.tomtom.com/legal sayfasına bakın.

© 2011 TomTom N.V., Holanda. TomTom® e o logotipo "duas mãos" entre outros, são marcas comerciais de propriedade da TomTom N.V. ou de uma de suas subsidiárias. Consulte **www.tomtom.com/legal** para obter garantias e contratos de licença de usuário final que se aplicam a este produto.

Data Source

© 2011 Tele Atlas N.V. Based upon:

*Topografische ondergrond Copyright* © *dienst voor het kadaster en de openbare registers, Apeldoorn 2006.* 

© Ordnance Survey of Northern Ireland.

© IGN France.

- © Swisstopo.
- © BEV, GZ 1368/2003.

#### © Geonext/DeAgostini.

© Norwegian Mapping Authority, Public Roads Administration / © Mapsolutions.

© DAV, violation of these copyrights shall cause legal proceedings.

This product includes mapping data licensed from Ordnance Survey with the permission of the Controller of Her Majesty's Stationery Office. © Crown copyright and/or database right 2011. All rights reserved. Licence number 100026920.

© Roskartographia

Data Source

© 2011 Tele Atlas North America. Inc. All rights reserved.

SoundClear<sup>™</sup> acoustic echo cancellation software © Acoustic Technologies Inc.

*Text to Speech technology,* © 2011 Loquendo TTS. All rights reserved. Loquendo is a registered trademark. www.loquendo.com

MPEG Layer-3 audio coding technology licensed from Fraunhofer IIS and Thomson.

Supply of this product does not convey a license nor imply any right to distribute content created with this product in revenue-generating broadcast systems (terrestrial, satellite, cable and/or other distribution channels), streaming applications (via Internet, intranets and/or other networks), other content distribution systems (pay-audio or audio-ondemand applications and the like) or on physical media (compact discs, digital versatile discs, semiconductor chips, hard drives, memory cards and the like). An independent license for such use is required. For details, please visit mp3licensing.com

Some images are taken from NASA's Earth Observatory.

The purpose of NASA's Earth Observatory is to provide a freely-accessible publication on the Internet where the public can obtain new satellite imagery and scientific information about our home planet.

The focus is on Earth's climate and environmental change: earthobservatory.nasa.gov/